## Smart 4 mini Uživatelská příručka

36 12:36

Některé služby a aplikace nemusí být dostupné ve všech zemích. Podrobnosti vám poskytne místní prodejce.

Android je ochranná známky společnosti Google Inc. Robot Android je převzat nebo upraven z díla vytvořeného a sdíleného společností Google, které je používáno v souladu s podmínkami popsanými v licenci Creative Commons 3.0 Attribution License.

© Vodafone Group 2014. Vodafone a loga Vodafone jsou ochranné známky skupiny Vodafone Group. Jakýkoli produkt či název společnosti zmíněný v tomto dokumentu může být ochrannou známkou příslušných vlastníků.

Čeština - CJA27B5VDASA

## Oznámení

## Copyright © 2014 TCT Mobile Limited

### Všechna práva vyhrazena

Telefon byl vyroben společností TCT výhradně pro společnost Vodafone.

Žádná část této příručky nesmí být reprodukována nebo přenášena v žádné formě ani žádným způsobem bez předchozího písemného souhlasu společnosti TCT.

### Ochranné známky

VODAFONE a loga Vodafone jsou ochranné známky skupiny Vodafone Group. Uvedené názvy dalších produktů a společností jsou ochrannými známkami příslušných vlastníků.

TCT je ochranná známka společnosti TCT.

Slovní označení a loga Bluetooth<sup>®</sup> jsou majetkem společnosti Bluetooth<sup>®</sup> SIG, Inc. Bluetooth<sup>®</sup> QDID (Qualified Design ID): B021282

microSD™ je ochranná známka asociace SD Card Association.

PC Suite: Copyright O 2010 Chengdu Singularity Software Co., Ltd.

### Licence

Micro

CERTIFIED

8

Logo microSD je ochranná známka.

Slovní označení a loga Bluetooth jsou vlastnictvím společnosti Bluetooth SIG, Inc. a použití těchto ochranných známek společností TCT Mobile Limited a jejími pobočkami podléhá licenci. Další ochranné známky a obchodní názvy jsou majetkem příslušných vlastníků.

## Vodafone 785 Bluetooth QD ID B021282

Logo Wi-Fi je certifikační značka sdružení Wi-Fi Alliance.

Google, logo Google Android, logo Android, Google Search<sup>™</sup>, Google Maps<sup>™</sup>, Gmail<sup>™</sup>, YouTube, Google Play Store, Google Latitude<sup>™</sup> a Hangouts<sup>™</sup> jsou ochranné známky společnosti Google Inc.

Robot Android je reprodukován nebo upraven z díla vytvořeného a sdíleného společností Google a je používán v souladu s podmínkami licence Creative Commons 3.0 Attribution License (tento text se zobrazí po dotyku a podržení možnosti Právní informace Google v části Nastavení > Informace o telefonu > Právní informace)<sup>(1)</sup>.

(1) Nemusí být v některých zemích k dispozici.

Zakoupili jste produkt využívající programy s otevřeným zdrojovým kódem (http://opensource.org/) v objektovém kódu (mtd, msdosfs, netfilter/iptables a initrd) a jiné programy s otevřeným zdrojovým kódem dostupné na základě licencí GNU General Public License a Apache License.

Na vyžádání vám poskytneme kompletní kopii příslušných zdrojových kódů, a to po dobu tří let od distribuce tohoto produktu.

Zdrojové kódy si můžete stáhnout ze stránek http://vodafone.com/smart4mini. Zdrojový kód je na internetu poskytován zdarma.

#### Oznámení

Informace uvedené v této příručce se mohou změnit bez předchozího upozornění. Při přípravě této příručky byla přesnosti obsahu věnována maximální pozornost, nicméně žádné z uvedených prohlášení, údajů nebo doporučení nepředstavuje výslovnou či vyplývající záruku jakéhokoli druhu. Pozorně si prostudujte bezpečnostní opatření a informace, abyste zajistili správné a bezpečné použití tohoto bezdrátového zařízení.

Adresa společnosti TCT Mobile Limited:

Room 1910-12A, Tower 3, China HK City, 33 Canton Road, Tsimshatsui, Kowloon, Hongkong

## Obsah

| 1 | Váš telefon7 |                                          |
|---|--------------|------------------------------------------|
|   | 1.1          | Tlačítka a konektory7                    |
|   | 1.2          | Začínáme9                                |
|   | 1.3          | Úvodní obrazovka13                       |
| 2 | Zadá         | ivání textu22                            |
|   | 2.1          | Používání klávesnice na obrazovce22      |
|   | 2.2          | Úprava textu23                           |
| 3 | Telef        | onní hovory, seznam hovorů, kontakty… 24 |
|   | 3.1          | Telefonní hovor24                        |
|   | 3.2          | Zobrazení historie hovorů31              |
|   | 3.3          | Lidé31                                   |
| 4 | Zprá         | vy a e-maily38                           |
|   | 4.1          | Zprávy                                   |
|   | 4.2          | Gmail/E-mail45                           |
| 5 | Kale         | ndář, budík, kalkulačka48                |
|   | 5.1          | Kalendář48                               |
|   | 5.2          | Hodiny50                                 |
|   | 5.3          | Kalkulačka51                             |

| 6 | Připojení53 |                                                     | 3          |
|---|-------------|-----------------------------------------------------|------------|
|   | 6.1         | Připojení k internetu5                              | 53         |
|   | 6.2         | Prohlížeč5                                          | 6          |
|   | 6.3         | Připojení k zařízením Bluetooth6                    | <i>i</i> 1 |
|   | 6.4         | Připojení k počítači prostřednictvím USB6           | 52         |
|   | 6.5         | Sdílení mobilního datového připojení telefonu6      | 53         |
|   | 6.6         | Připojení k virtuálním privátním sítím6             | 55         |
| 7 | Goog        | le Play Store6                                      | 7          |
| 8 | Mult        | imediální aplikace6                                 | 8          |
|   | 8.1         | Fotoaparát6                                         | 58         |
|   | 8.2         | Galerie7                                            | 70         |
|   | 8.3         | Hudba Play7                                         | 73         |
|   | 8.4         | Přehrávač videa7                                    | 75         |
| 9 | Мару        | / Google7                                           | <b>6</b>   |
|   | 9.1         | Zjištění vaší polohy7                               | 6          |
|   | 9.2         | Vyhledání místa7                                    | 7          |
|   | 9.3         | Uložení polohy7                                     | 7          |
|   | 9.4         | Otevření zobrazení Street View pro<br>danou polohu7 | 78         |
|   | 9.5         | Pokyny pro řízení, veřejnou dopravu<br>nebo chůzi7  | 78         |

| 10 | Osta                 | tní79                             |  |
|----|----------------------|-----------------------------------|--|
|    | 10.1                 | Správce souborů79                 |  |
|    | 10.2                 | Záznam zvuku79                    |  |
|    | 10.3                 | Rádio80                           |  |
| 11 | Nast                 | avení82                           |  |
|    | 11.1                 | Bezdrátová připojení a sítě82     |  |
|    | 11.2                 | Zařízení85                        |  |
|    | 11.3                 | Osobní87                          |  |
|    | 11.4                 | Účty93                            |  |
|    | 11.5                 | Systém                            |  |
| 12 | Aktu                 | alizace softwaru telefonu100      |  |
| 13 | Bezp                 | pečnostní informace o produktu101 |  |
| 14 | Záruka na telefon111 |                                   |  |
| 15 | Příslušenství113     |                                   |  |
| 16 | Technické údaje114   |                                   |  |

## 1 Váš telefon

1.1 Tlačítka a konektory

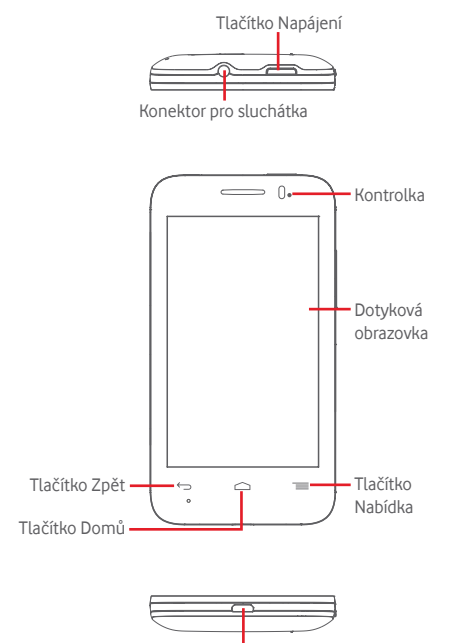

#### Konektor micro-USB

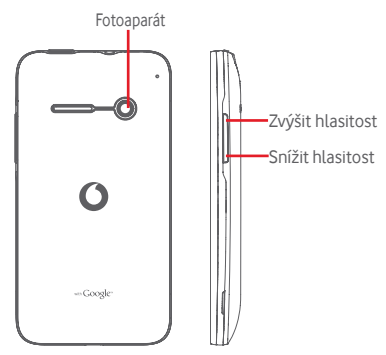

#### Tlačítko Nabídka

- Stisknutí: zobrazení nabídky. Na úvodní obrazovce stiskněte možnost Tapeta, Správa aplikací a Nastavení.
- Stisknutí a podržení: zobrazení ikon naposledy použitých aplikací. Stiskněte ikonu aplikace, kterou chcete spustit, nebo ji posunutím doleva či doprava odeberte ze seznamu. Stisknutím možnosti Vymazat vše odstraníte všechny aplikace a přejdete přímo na úvodní obrazovku. Stisknutím možnosti Správce paměti přejdete na úvodní obrazovku správce paměti.

#### Tlačítko Domů

- Stisknutím tlačítka Domů v libovolné aplikaci nebo na libovolné obrazovce se vrátíte na úvodní obrazovku.
- Podržením tohoto tlačítka přistoupíte k funkcím Google Now a Hlasové vyhledávání.

#### ← Tlačítko Zpět

 Stisknutím přejdete na předchozí obrazovku nebo zavřete dialogové okno, nabídku možností, panel oznámení apod.

#### — Tlačítko Napájení

- Stisknutí: Zamknutí nebo rozsvícení obrazovky.
- Stisknutí a podržení: Zobrazení místní nabídky s možnostmi Vypnout, Restartovat, Režim Letadlo, Rychlé spuštění a ikonami s režimy vyzvánění.

Stisknutí a podržení: Zapnutí telefonu.

 Stisknutíma podržením tlačítka Napájení a tlačítka Snížit hlasitost pořídíte snímek obrazovky.

### Tlačítka hlasitosti

- Během hovoru slouží k nastavení hlasitosti sluchátek nebo náhlavní soupravy.
- Při přehrávání hudby, videa či streamu slouží k nastavení hlasitosti přehrávání.
- V obecném režimu slouží k nastavení hlasitosti vyzváněcího tónu.
- Také umožňují ztlumit vyzvánění při přichozím hovoru.
- Když na zamknuté obrazovce podržíte jedno z tlačítek hlasitosti, otevře se aplikace fotoaparátu.
- Stisknutím jednoho z tlačítek hlasitosti v režimu fotoaparátu pořídíte snímek.

## 1.2 Začínáme

## 1.2.1 Instalace

Sejmutí a nasazení zadního krytu

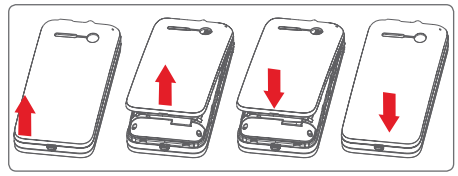

## Vložení a vyjmutí karty SIM

Chcete-li telefonovat, musí být vložena karta SIM. Před vložením nebo vyjmutím karty SIM telefon vypněte.

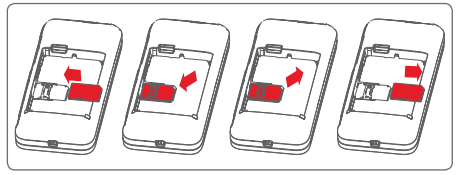

Otočte kartu SIM tak, aby byl čip obrácen směrem dolů, a zasuňte ji do slotu. Zkontrolujte, zda je karta vložena správně. Chcete-li kartu vyjmout, zatlačte na ni a vysuňte ji ven.

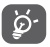

Váš telefon podporuje pouze karty mini-SIM. Nepokoušejte se vkládat jiné typy karet SIM, jako například micro-SIM nebo nano-SIM, jinak může dojít k poškození telefonu.

#### Vložení a vyjmutí baterie

Před vyjmutím baterie vypněte telefon.

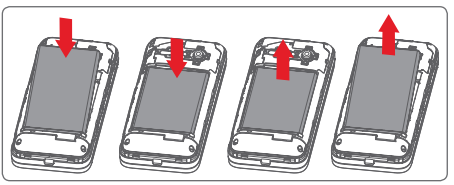

- Vložte baterii, zacvakněte ji na místo a zavřete kryt.
- Odjistěte kryt a pak vyjměte baterii.

#### Vložení karty microSD

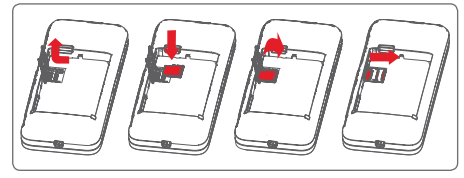

Nejdříve vyjměte baterii. Držák karet microSD odjistěte posunutím doleva a nadzvedněte jej. Kartu microSD vložte na příslušné místo tak, aby pozlacené kontakty směřovaly dolů. Poté držák karet microSD znovu sklopte a zasuňte jej doprava tak, aby se zajistil.

#### Nabíjení baterie

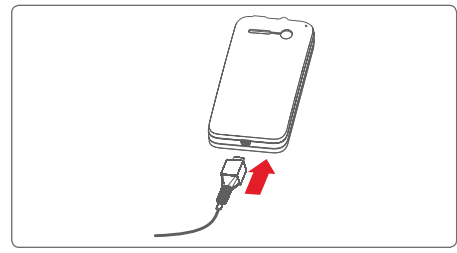

Nabíjení baterie bude zahájeno po připojení nabíječky k telefonu a k elektrické síti. Telefon lze nabíjet také přes kabel USB.

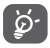

Chcete-li zamezit plýtvání elektřinou, po úplném dobití baterie odpojte nabíječku od zásuvky.

Vybíjení baterie telefonu můžete omezit vypnutím funkcí Wi-Fi, GPS a Bluetooth nebo ukončením aplikací spuštěných na pozadí, které zrovna nepoužíváte. Také můžete v nastavení snížit jas obrazovky nebo zkrátit dobu, za kterou se obrazovka přepne do režimu spánku.

#### 1.2.2 Zapnutí telefonu

Podržte stisknuté tlačítko **Napájení**, dokud se telefon nezapne. Rozsvícení obrazovky trvá několik sekund. V případě potřeby odemkněte telefon (posunutím, kódem PIN, heslem nebo gestem) a potvrďte. Zobrazí se úvodní obrazovka.

Pokud neznáte kód PIN nebo pokud jste jej zapomněli, kontaktujte síťového operátora. Nenechávejte kód PIN u vašeho telefonu. Uložte jej na bezpečném místě, pokud jej nepoužíváte.

#### První nastavení telefonu

Při prvním zapnutí telefonu je třeba upravit tato nastavení: jazyk, mobilní data, účet Google, datum a čas atd.

- 1 Vyberte jazyk telefonu a stiskněte možnost Start.
- 2 Zvolte možnost Mobilní data a stiskněte možnost Další.
- 3 Nastavení účtu Google: Stiskněte možnost Nastavit. Pokud již účet Google máte, stiskněte možnost Ano a přihlaste se pomocí svého uživatelského jména a hesla. Pokud jste své heslo zapomněli, můžete jej získat na adrese http://www.google.com/. Pokud nemáte založen účet Google, budete vyzváni k jeho vytvoření stisknutím tlačítka Vytvořit účet. Stisknutím tlačítka Nyní ne přejděte k dalšímu kroku.
- 4 Stisknutím tlačítka Další přejděte na obrazovku Datum a čas a nastavte datum a časové pásmo. Případně můžete zvolit možnost Automatické časové pásmo. Nakonec nastavení potvrďte stisknutím možnosti Dokončit.

I pokud telefon zapnete bez vložené karty SIM, můžete se připojit k síti Wi-Fi, přihlásit ke svému účtu Google a používat některé funkce.

#### 1.2.3 Vypnutí telefonu

Na úvodní obrazovce podržte tlačítko Napájení, dokud se nezobrazí možnosti telefonu. Následně vyberte možnost Vvpnout.

#### 1.3 Úvodní obrazovka

al 🖬 8:04

Google

8·04

Na úvodní obrazovku můžete umístit veškeré oblíbené položky (aplikace, zástupce, složky a widgety) a mít tak k nim možnost rvchlého přístupu. Stisknutím tlačítka Domů přeidete na úvodní obrazovku.

#### Stavový řádek

- Stavové ikony a ikony oznámení
- Panel oznámení otevřete stisknutím a přetažením směrem dolů

Panel vvhledávání Google

- Stisknutím oblasti a otevřete obrazovku textového vyhledávání
- Stisknutím oblasti b otevřete obrazovku hlasového vvhledávání
- Posunutím doleva nebo doprava zobrazíte další panel úvodní obrazovky

#### Oblíbené aplikace

- Stisknutím otevřete aplikaci
- Podržením můžete aplikaci přesunout nebo změnit

#### Karta Aplikace

Stisknutím otevřete seznam všech aplikací

Úvodní obrazovka se skládá z více částí a nabízí tak dostatek prostoru k přidávání aplikací, zástupců apod. Ostatní části úvodní obrazovky zobrazíte posunutím úvodní obrazovky doleva nebo doprava. Bílý bod ve spodní části obrazovky znázorňuje, kterou obrazovku si zrovna prohlížíte.

## 1.3.1 Používání dotykové obrazovky

## Stisknutím

Aplikaci otevřete stisknutím jejího zástupce.

## Stisknutí a podržení

Stisknutím a podržením úvodní obrazovky zobrazíte dostupné možnosti nastavení tapety.

## Přetažení 🔊

Chcete-li přesunout libovolnou položku na jiné místo, stiskněte ji, podržte a přetáhněte.

## Posunutí

Posunutím směrem nahoru a dolů můžete posouvat seznamy. obrazovky aplikací, obrázky, internetové stránky atd.

## Rvchlé posunutí

Podobný efekt jako posunutí, ale rychlejší.

## Stažení a roztažení 🔊

Položte prsty jedné ruky na povrch obrazovky a odtáhněte je od sebe nebo přitáhněte k sobě pro změnu velikosti prvku na obrazovce.

## Otočení

Pokud telefon otočíte, dojde k automatické změně orientace obrazovky mezi zobrazením na výšku či na šířku.

## 1.3.2 Stavový řádek

Ve stavovém řádku můžete zjistit stav telefonu (na pravé straně) a oznámení (na levé straně)

### Stavové ikony

| G                | Připojeno k síti GPRS               | ·•               | GPS zapnuto                    |
|------------------|-------------------------------------|------------------|--------------------------------|
| G                | Je používána síť GPRS               | <sup>B</sup> atl | Roaming                        |
| Eatl             | Připojeno k síti EDGE               | $\square$        | Karta SIM není<br>vložena      |
| E <sub>aff</sub> | Je používána síť EDGE               | "Di.             | Vibrační režim                 |
| 3G               | Připojeno k síti 3G                 | <b>(</b> 1)      | Ztlumené vyzvánění             |
| 3G               | Je používána síť 3G                 | Ł                | Ztlumený mikrofon<br>telefonu  |
| H di             | Připojeno k síti HSPA<br>(3G+)      |                  | Baterie je téměř<br>vybitá     |
| H _1             | Používá se připojení<br>HSPA (3G+)  |                  | Nízký stav baterie             |
| *                | Připojeno k síti HSPAP<br>(3G+)     | ÷.               | Baterie je částečně<br>vybitá  |
|                  | Používá se připojení<br>HSPAP (3G+) |                  | Baterie je nabitá              |
|                  | Připojeno k síti Wi-Fi              | 5                | Baterie se nabíjí              |
| *                | Rozhraní Bluetooth je<br>zapnuté    | Q                | Připojena náhlavní<br>souprava |
| *                | Připojeno k zařízení<br>Bluetooth   | atl              | Žádný signál                   |
| X                | Režim Letadlo                       | 41               | Síla signálu                   |
| $\bigcirc$       | Je nastaven budík                   |                  |                                |

## Oznamovací ikony

| Μ                | Nová zpráva ve<br>schránce Gmail™                           | ¢        | Probíhající hovor                            |
|------------------|-------------------------------------------------------------|----------|----------------------------------------------|
| ÷                | Nová textová nebo<br>multimediální zpráva                   | č        | Zmeškaný hovor                               |
| <b>!</b>         | Potíže s doručením<br>zprávy SMS nebo<br>MMS                | •        | Přidržený hovor                              |
| Φ                | Nová zpráva služby<br>Hangouts                              | 4        | Přesměrování hovorů<br>je zapnuto            |
| ഫ                | Nová hlasová zpráva                                         | Î        | Probíhá odesílání dat                        |
| 1                | Nadcházející událost                                        | <u>+</u> | Probíhá stahování dat                        |
| Ð                | Probíhá<br>synchronizace dat                                | Ŧ        | Stahování dokončeno                          |
| 5"               | Není vložena žádná<br>karta microSD                         | Ą        | K dispozici je<br>nezabezpečená síť<br>Wi-Fi |
| Ŧ                | Probíhá přehrávání<br>skladby                               | Ŷ        | Telefon je připojen<br>pomocí USB kabelu     |
|                  | Chyba snímku<br>obrazovky                                   | 1        | Rádio je zapnuto                             |
| $\psi_{\bullet}$ | Sdílené datové<br>připojení USB je<br>zapnuto               | æ        | K dispozici je<br>aktualizace systému        |
| (1-              | Přenosný přístupový<br>bod Wi-Fi je zapnutý                 | •••      | Připojeno k síti VPN                         |
|                  | Snímek obrazovky byl<br>vytvořen                            | R        | Je povolen roaming                           |
| A                | Blíží se nebo byl<br>dosažen stanovený<br>limit přenosu dat | R        | Je zakázán roaming                           |

#### Panel oznámení

Panel oznámení otevřete přetažením stavového řádku dolů. Pro zavření panelu jej vytáhněte nahoru. Na panelu oznámení můžete otevírat položky a jiná upozornění oznamovaná pomocí ikon nebo prohlížet informace o bezdrátových službách.

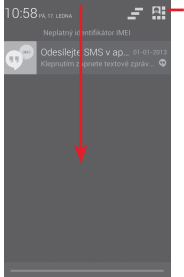

-Stisknutím otevřete Lišta rychlých nastavení

## Oznámení smažete jeho stisknutím a posunutím do strany.

Stisknutím ikony \_ smažete všechna upozornění na události (upozornění na probíhající události smazána nebudou).

Stisknutím ikony 🏭 a následně ikony Nastavení 🗄 otevřete

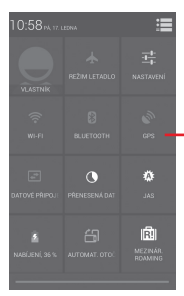

- Lišta rychlých nastavení
- Stisknutím ikony povolíte nebo zakážete příslušnou funkci nebo změníte režimy
- Stisknutím a podržením zobrazíte nastavení

#### 1.3.3 Panel hledání

Telefon nabízí funkci vyhledávání, kterou můžete použít k vyhledání informací v aplikacích, telefonu nebo na internetu.

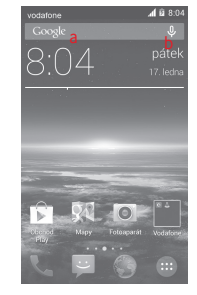

#### a Textové vyhledávání

- Na úvodní obrazovce klepněte do panelu hledání.
- Zadejte text/frázi, kterou chcete hledat.
- Chcete-li hledat na internetu, stiskněte ikonu 🤍 na klávesnici.
- b Hlasové vyhledávání
- Stisknutím tlačítka U na panelu vyhledávání zobrazíte dialogové okno.
- Vyslovte slovo nebo frázi, kterou chcete hledat. Zobrazí se seznam výsledků, z něhož si můžete vybrat.

### 1.3.4 Uzamknutí/odemknutí obrazovky

Telefon a soukromé údaje si můžete chránit zamykáním obrazovky. Použít můžete různá gesta, kód PIN, heslo atd. Nastavení lze upravit v nabídce **Nastavení > Zabezpečení > Nast. zámek obrazovky**.

Vytvoření gesta k odemknutí obrazovky (postupujte podle pokynů na obrazovce)

- Nakreslete své gesto.

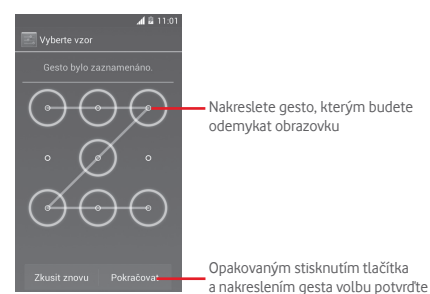

#### Vytvoření kódu PIN/hesla pro odemknutí obrazovky

- Stiskněte položky Nastavení > Zabezpečení > Nast. zámek obrazovky > PIN nebo Heslo.
- Nastavte kód PIN nebo heslo.

#### Uzamknutí obrazovky telefonu

Obrazovku zamknete jedním stisknutím tlačítka Napájení.

#### Odemknutí obrazovky telefonu

Jedním stisknutím tlačítka **Napájení** aktivujte obrazovku a nakreslete vámi vytvořené gesto k odemknutí obrazovky, případně zadejte kód PIN nebo heslo.

Pokud jste jako zámek obrazovky vybrali akci **Posunutí**, odemkněte obrazovku stisknutím a přetažením ikony em doprava.

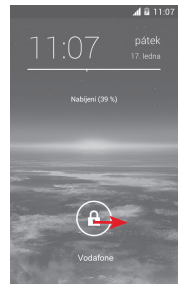

## 1.3.5 Přizpůsobení úvodní obrazovky

#### Přidání aplikace nebo widgetu

Stiskněte kartu Aplikace 💮 a podržením aplikace nebo widgetu aktivujte režim přesunutí. Poté přetáhněte danou položku na požadovanou úvodní obrazovku.

#### Přemístění aplikace nebo widgetu

Stisknutím a podržením položky, kterou chcete přesunout, aktivujte režim přesunutí, přesuňte položku na požadované místo a poté ji pusťte. Položky lze přemístit na úvodní obrazovku nebo na panel oblíbených položek. Podržením ikony v oblasti levého nebo pravého okraje obrazovky můžete položku přemístit na jinou úvodní obrazovku.

#### Odstranění

Podržením položky, kterou chcete odstranit, aktivuite režim přesunutí a přetáhněte položku nahoru na ikonu Odstranit. Jakmile se položka zobrazí červeně, uvolněte ii.

#### Vvtváření složek

Chcete-li zlepšit uspořádání položek (zástupců nebo aplikací) na úvodní obrazovce nebo panelu oblíbených položek, můžete dané položky přidat do složky tak, že je naskládáte jednu na druhou. Chcete-li složku přeimenovat, otevřete ji, stiskněte panel s jejím názvem a zadejte nový název.

#### Nastavení tapetv

Tapetu si můžete přizpůsobit tak, že podržíte prázdnou oblast na úvodní obrazovce, nebo výběrem položek Nastavení > Displej > Tapeta.

### 1.3.6 Karta Aplikace

Stisknutím ikony 📖 na úvodní obrazovce zobrazíte seznam všech svých aplikací a widgetů.

Na úvodní obrazovku se můžete vrátit stisknutím tlačítka Domů nebo Zpět.

#### Zobrazení aplikací a widgetů: Výchozí/Podle abecedy/ Nejpoužívanější/Naposledy nainstalované

Na obrazovce aplikací nebo widgetů stiskněte tlačítko 🚞 a zvolte požadovanou možnost.

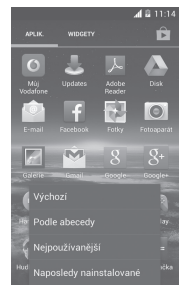

#### Zadávání textu 2

#### 2.1 Používání klávesnice na obrazovce

#### Nastavení klávesnice na obrazovce

Na úvodní obrazovce stiskněte kartu Aplikace, zvolte možnosti Nastavení > Jazyk a klávesnice a stiskněte ikonu Nastavení - na pravé straně Klávesnice Google.

#### Nastavení orientace klávesnice na obrazovce

Orientaci klávesnice na obrazovce můžete upravit otočením telefonu do vodorovné či svislé polohy. Případně můžete také změnit nastavení (zvolte možnosti Nastavení > Displei > Orientace)

#### Klávesnice Google 2.1.1

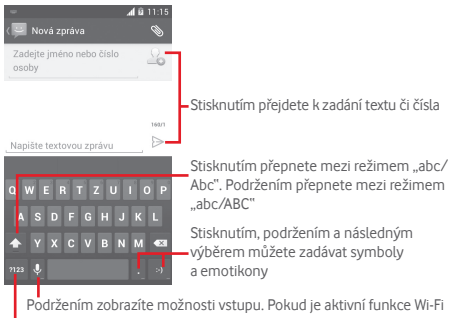

nebo datové připojení, stisknutím zahájíte hlasový vstup

Stisknutím přepnete mezi klávesnicí se symboly a numerickou klávesnicí

## 2.2 Úprava textu

Vámi zadaný text můžete upravit.

- Podržte text, který chcete upravit, nebo na něj poklepejte.
- Přetažením koncových bodů změňte zvýrazněnou volbu.
- Potvrďte dotykem ikony 🗸.

#### Můžete rovněž vložit nový text

- Stiskněte místo, kde chcete psát, nebo stiskněte prázdné míst a podržte je – kurzor začne blikat a zobrazí se karta. Kurzor posunete přetažením karty.
- Pokud jste vybrali text, stisknutím karty zobrazte ikonu VLOŽIT, která umožňuje vložit jakýkoli dříve zkopírovaný text.

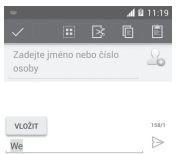

## 3 Telefonní hovory, seznam hovorů, kontakty

3.1 Telefonní hovor

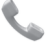

### 3.1.1 Zahájení hovoru

Hovor lze snadno uskutečnit pomocí funkce **Telefon**. Stiskněte kartu Aplikace na úvodní obrazovce a vyberte možnost **Telefon**.

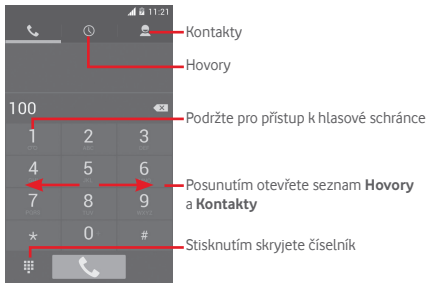

Požadované číslo zadejte přímo nebo výběrem kontaktu ze seznamu **Kontakty** či **Hovory** (posunutím nebo stisknutím požadované karty). Poté hovor zahajte stisknutím ikony **S**.

Zadané číslo můžete uložit do seznamu **Kontakty** stisknutím tlačítka 📷 a výběrem možnosti **Přidat do kontaktů**.

Pokud uděláte chybu, můžete nesprávné číslice smazat dotykem na ikonu  $\overline{\langle \mathbf{x} \rangle}$ .

Hovor ukončíte stisknutím tlačítka 🦱.

#### Mezinárodní hovor

Chcete-li uskutečnit mezinárodní hovor, zadejte stisknutím a podržením tlačítka <sup>o</sup> znak "+", poté zadejte mezinárodní předvolbu a následně samotné číslo. Číslo vytočte stisknutím možnosti **Hovor**.

#### Tísňové volání

Pokud se telefon nachází v oblasti pokrytí signálem, zvolte číslo tísňové linky a stiskněte ikonu **C**. Tísňové volání funguje dokonce i tehdy, když není vložena karta SIM a bez nutnosti psát kód PIN.

### 3.1.2 Přijetí nebo odmítnutí hovoru

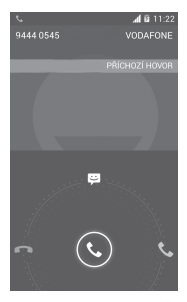

Při přijímání hovoru se dotkněte ikony 🕓

- Hovor přijmete posunutím ikony doprava.
- Hovor odmítnete posunutím ikony doleva.
- Posunutím ikony nahoru hovor odmítnete a odešlete volanému přednastavenou zprávu.

Vyzvánění příchozího hovoru ztlumíte stisknutím tlačítka Zvýšit/snížit hlasitost nebo položením telefonu obrazovkou dolů (za předpokladu, že je aktivována funkce Otočit tel. pro ztlumení – zvolte možnosti Nastavení > Gesta > Otočit tel. pro ztlumení).

## 3.1.3 Vyzvednutí vzkazů v hlasové schránce

Hlasová schránka je funkce poskytovaná síťovým operátorem. Díky ní nezmeškáte žádný hovor. Funguje jako telefonní záznamník, který můžete kdykoli použít. Číslo své hlasové schránky vytočíte podržením ikony 1 na kartě **Telefon**.

Chcete-li číslo hlasové schránky nastavit, stiskněte tlačítko a poté položky Nastavení > Hlasový hovor > Hlasová schránka.

Pokud je v hlasové schránce uložen vzkaz, na stavovém řádku se zobrazí ikona hlasové schránky **QO**. Otevřete panel oznámení a stiskněte možnost **Nová hlasová zpráva**.

## 3.1.4 V průběhu hovoru

Hlasitost můžete během hovoru upravovat stisknutím tlačítka **Zvýšit/snížit hlasitost**.

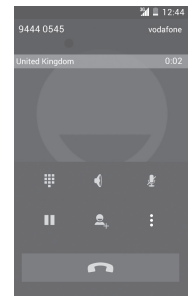

Stisknutím podržíte aktuální hovor. Hovor znovu aktivujete opětovným stisknutím této ikony.

- - Stisknutím zobrazíte číselník.

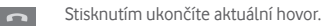

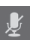

Stisknutím ztlumíte aktuální hovor. Ztlumení hovoru zrušíte opětovným stisknutím této ikony.

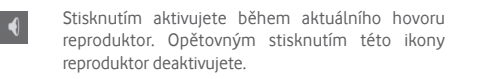

Stisknutím ikony avolbou možnosti **Spustit nahrávání** zahájíte nahrávání.

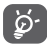

Aby během hovoru nedošlo kvýběru nesprávné operace na dotykové obrazovce, obrazovka se při přiblížení mobilního telefonu kvašemu uchu automaticky uzamkne. Znovu se odemkne, jakmile telefon od ucha oddálíte.

### 3.1.5 Ovládání několika souběžných hovorů

Tento telefon umožňuje ovládat několik hovorů současně.

#### Konferenční hovor (1)

Konferenční hovor je možno nastavit.

- Uskutečněte hovor s prvním účastníkem konferenčního hovoru.
- Stiskněte ikonu a zvolte možnost Přidat hovor.
- Zadejte telefonní číslo osoby, kterou chcete přidat do konference a stiskněte ikonu se účastníky můžete přidávat také ze seznamů Kontakty a Hovory.
- Dotkněte se ikony 🎗 pro zahájení konferenčního hovoru.
- Po stisknutí ikony se během konferenčního hovoru můžete vyřadit některého účastníka nebo přepnout na soukromý hovor s jedním z účastníků. Stisknutím ikony ravyřadíte účastníka z konference. Stisknutím ikony reprete na soukromý hovor s účastníkem a podržíte hovory s ostatními účastníky.
- Stisknutím ikony a ukončíte konferenční hovor a odpojíte všechny volající.

#### 3.1.6 Nastavení hovorů

Po stisknutí tlačítka 🗮 a volbě možnosti **Nastavení** na obrazovce vytáčení jsou k dispozici následující možnosti:

#### Hlasový hovor

Hlasová schránka

| Služba hlasové<br>schránky | Otevře<br>vybrat<br>jinou sl | dialogové<br>službu hlas<br>užbu vašeho | okno, kde<br>sové schrá<br>o operátora | e můžete<br>nky nebo |
|----------------------------|------------------------------|-----------------------------------------|----------------------------------------|----------------------|
| Nastavení                  | Pokud                        | používáte                               | e službu                               | hlasové              |

hlasové schránky vašeho operátora, otevře se dialogové okno pro zadání telefonního čísla pro poslech a správu vaší hlasové schránky. Zadáním čárky (.) lze do čísla vložit pauzu. Například tehdy, když za telefonní číslo chcete přidat heslo.

#### Přesměrování hovorů

Po stisknutí lze nakonfigurovat způsob přesměrování hovorů, když jste zaneprázdněni, neodpovídáte nebo jste nedosažitelní.

#### Blokování hovorů

Můžete aktivovat nebo deaktivovat blokování hovorů pro odchozí a příchozí hovory. K dispozici jsou následující možnosti:

Všechny odchozí Blokovány jsou všechny odchozí hovory. hovory

 Mezinárod. odch.
 Všechny mezinárodní hovory jsou

 hovory
 blokovány.

 Mezin. s výjim.
 Odchozí mezinárodní hovory kromě

 dom.
 hovorů do vaší země jsou blokovány.

Všechny příchozí Všechny příchozí hovory jsou blokovány. hovory

Příchozí hov. přiPříchozí hovory jsou blokovány, pokudroamingujste v zahraničí.

Zrušit vše Deaktivace blokování všech hovorů.

Změnit heslo blok.Změnou původního hesla můžetehovorůaktivovat blokování hovorů.

#### Další nastavení

- ID volajícího Otevře dialogové okno, kde můžete nastavit, zda se bude vaše telefonní číslo během hovorů zobrazovat.
- Čekající hovor Označte toto zaškrtávací pole pro oznámení nového příchozího hovoru.
- Stav čekajícíhoZkontrolujte stav čekajícího hovoruhovorutelefonu.

#### DALŠÍ NASTAVENÍ HOVORŮ

#### • Povolená telefonní čísla

Povolená telefonní čísla (FDN - Fixed Dialing Number) je režim karty SIM, kdy je povoleno uskutečnění odchozích hovorů pouze na nastavená telefonní čísla. Tato čísla jsou přidána do seznamu FDN. Nejpraktičtější aplikací FDN je situace, kdy rodiče chtějí omezit telefonní čísla, na která mohou jejich děti volat.

Z bezpečnostních důvodů budete při aktivaci funkce FDN požádáni o zadání kódu PIN2 karty SIM, který obvykle poskytuje váš poskytovatel služeb nebo výrobce karty SIM.

#### Čísla služeb (SDN)

Po stisknutí této položky lze zahájit hovor ze seznamu čísel služeb.

#### Minutové upozornění

Zaškrtněte toto pole, chcete-li aktivovat minutové upozornění v 50. sekundě každé minuty hovoru.

#### Ztlumit při otočení telefonu

Označení tohoto pole aktivuje ztlumení příchozích hovorů otočením telefonu.

#### Klávesa Power ukončí hovor

Je-li toto pole označeno, lze probíhající hovor ukončit stisknutím tlačítka Napájení.

#### Redukce šumu duál. mikr.

Toto pole zaškrtněte, chcete-li zapnout redukci šumu duálního mikrofonu.

#### Rychlé odpovědi

Klepnutím na toto tlačítko přejděte k úpravě rychlých odpovědí, které budou použity při zamítnutí hovoru se zprávou.

#### Odmítnutí hovoru

Po stisknutí této možnosti můžete upravit nastavení odmítnutí hovoru.

#### Režim TTY

Po stisknutí této možnosti můžete nastavit režim TTY.

#### • Asistence pro mezinár. volání

Možnost aktivujte označením zaškrtávacího pole.

## 3.2 Zobrazení historie hovorů

Seznam hovorů můžete vyvolat stisknutím ikony 🕔 na obrazovce vytáčení. Zobrazí se kategorie Příchozí hovory, Odchozí hovory a Zmeškané hovory.

Stisknutím kontaktu nebo čísla můžete zobrazit informace nebo provádět další operace.

Můžete zobrazit podrobné informace o hovoru, uskutečnit nový hovor, odeslat textovou zprávu na zadané číslo nebo někomu ze seznamu, přídat číslo do seznamu Lidé (platí pouze pro neuložená telefonní čísla) atd.

Stisknutím fotografie 👤 otevřete panel Rychlý kontakt.

Stisknutím tlačítka 💳 a výběrem možnosti **Odstranit** můžete smazat celou historii hovorů.

## 3.3 Lidé

Kontakty můžete v telefonu prohlížet, vytvářet nebo je synchronizovat s kontakty účtu Gmail nebo jinými aplikacemi na internetu či v telefonu.

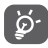

Při prvním použití aplikace Lidé budete požádáni o přidání nových kontaktů, import kontaktů z karty SIM nebo synchronizaci kontaktů z účtů jiných aplikací do vašeho telefonu.

### 3.3.1 Zobrazení kontaktů

Aplikaci Lidé otevřete stisknutím karty Aplikace na úvodní obrazovce a následným výběrem položky Lidé.

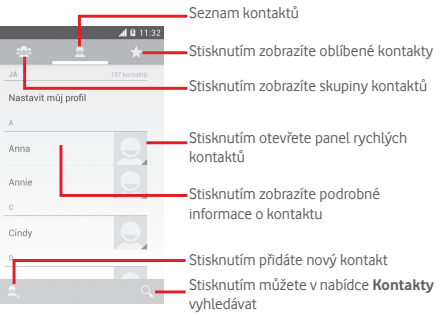

Stisknutím tlačítka 📻 zobrazíte nabídku možností seznamu kontaktů.

K dispozici jsou následující akce:

- Smazat kontakt Výběr a smazání nepotřebných kontaktů.
- Kontakty Výběr kontaktů pro zobrazení. k zobrazení
- Import/export Import nebo export kontaktů mezi telefonem, kartou SIM a kartou microSD, nebo sdílení kontaktů.
- Synchronizovat Správa synchronizace kontaktů. kontakty
- Účty Správa nastavení synchronizace pro různé účty.
- Nastavení Přístup k nastavení zobrazení kontaktů.
- Sdílet viditelné Sdílení kontaktů s ostatními odesláním kontakty kontaktu v podobě karty vCard prostřednictvím rozhraní Bluetooth, e-mailu, zprávy SMS atd.

#### 3.3.2 Správa skupin kontaktů

Díky skupinám si můžete kontakty přehledněji zorganizovat. Skupiny můžete přidávat, mazat a prohlížet na obrazovce Skupina kontaktů.

Stisknutím ikony 🕾 zobrazíte místní skupiny. Chcete-li vytvořit novou skupinu, stiskněte ikonu 🚓, zadejte název nové skupiny a potvrďte jej stisknutím možnosti **HOTOVO**. Pokud jste do vašeho telefonu přidali účty, dotkněte se ikony 🕾 pro zobrazení skupin v účtech.

## 3.3.3 Přidání kontaktu

Na úvodní obrazovce stiskněte kartu Aplikace, vyberte aplikaci Lidé a stisknutím ikony 🚉, v seznamu kontaktů vytvořte nový kontakt.

| 🗸 ноточо 🗕                | <b>⊿1</b> 🗟 11:33 | <ul> <li>Stisknutím uložíte změny</li> </ul>       |
|---------------------------|-------------------|----------------------------------------------------|
| Pouze v telefo<br>Telefon | onu (nesync       | Stisknutím pořídíte fotografii nebo                |
| Jméno                     | ~ 9               | vyberete obrázek ke kontaktu                       |
| Přidat organiz            | aci               | <ul> <li>Stisknutím přidáte nový štítek</li> </ul> |
| TELEFON                   |                   |                                                    |
| Telefon                   | MOBIL             |                                                    |
| E-MAIL                    |                   |                                                    |
| E-mail                    | ромо              | Stisknutím otevřete další dostupné štítky          |
| ADRESA                    |                   |                                                    |
| Ulice                     | ~                 |                                                    |
| Poštovní<br>schránka      |                   |                                                    |

Pokud chcete zadat další informace, stisknutím položky **Přidat** další pole přidejte novou kategorii.

Po dokončení úprav uložíte kontakt stisknutím možnosti **HOTOVO**.

Vytváření kontaktu můžete ukončit bez uložení stisknutím tlačítka 🚎 a poté možnosti **Zrušit**.

## Přidání/odebrání z oblíbených

Kontakt přidáte do oblíbených položek tak, že stisknutím kontaktu zobrazíte podrobnosti a poté stisknete ikonu 📩.

Chcete-li kontakt ze seznamu oblíbených odebrat, stiskněte ikonu 🚖 na obrazovce informací o kontaktu.

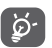

Mezi oblíbené položky mohou být přidány pouze kontakty z telefonu nebo účtu.

## 3.3.4 Úprava kontaktů

Informace o kontaktu lze upravit po stisknutí ikony 🚃 na obrazovce informací o kontaktu a následným stisknutím možnosti **Upravit**. Po dokončení úprav stiskněte možnost **HOTOVO**.

#### Změna výchozího telefonního čísla kontaktu

Výchozí telefonní číslo (číslo, které má při volání nebo odesílání zprávy nejvyšší prioritu) se bude vždy zobrazovat pod jménem kontaktu.

Chcete-li změnit výchozí telefonní číslo, na obrazovce informací o kontaktu stiskněte a podržte požadované číslo a vyberte možnost **Výchozí nastavení**. Za číslem se zobrazí  $\sqrt{.}$ 

Tato volba je k dispozici pouze tehdy, když má kontakt více než jedno číslo.

#### Odstranění kontaktu

Kontakt odstraníte stisknutím tlačítka 📷 a položky **Odstranit** na obrazovce informací o kontaktu.

Na obrazovce seznamu kontaktů stiskněte tlačítko a možnost **Smazat kontakt**. Poté zvolte kontakty, které chcete odstranit, a volbu potvrďte stisknutím ikony **v**. Stisknutím možnosti **Vybrat vše** a ikony **v** vyberete všechny kontakty, stisknutím ikony **X** výběr zrušíte.

Ø-

Smazané kontakty budou při příští synchronizaci telefonu odstraněny také z jiných aplikací v telefonu a z webových služeb.

#### 3.3.5 Komunikace s kontakty

Ze seznamu kontaktů můžete zahájit hovor s některou osobou uloženou v kontaktech nebo jí odeslat textovou zprávu.

Hovor zahájíte stisknutím telefonního čísla.

Zprávu můžete odeslat po stisknutí ikony 📑 nacházející se vpravo od čísla.

#### Používání aplikace Quick Contact pro Android

Stisknutím obrázku kontaktu otevřete panel aplikace Quick Contact pro systém Android. V ní pak stiskněte číslo nebo ikonu a odpovídající způsobu, jakým chcete uživatele kontaktovat.

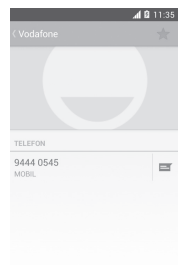

lkony dostupné na panelu Quick Contact závisí na informacích uložených u kontaktu a aplikacích či účtech ve vašem telefonu.

### 3.3.6 Import, export a sdílení kontaktů

Na obrazovce kontaktů stisknutím tlačítka 🗮 otevřete nabídku, stiskněte možnost **Import/export** a volbou příslušné možnosti zvolte import/export kontaktů mezi kartou SIM, telefonem, kartou microSD, úložištěm v telefonu, účty atd.

Chcete-li importovat nebo exportovat jeden kontakt z karty nebo na kartu SIM, vyberte účet a cílovou kartu (karty) SIM. Potom vyberte požadovaný kontakt a stisknutím ikony  $\checkmark$  volbu potvrďte.

Chcete-li importovat nebo exportovat všechny kontakty z karty nebo na kartu SIM, vyberte účet a cílovou kartu (karty) SIM. Potom stiskněte možnost **Vybrat vše** a stisknutím ikony volbu potvrďte.

Kontakt můžete sdílet s ostatními uživateli odesláním navštívenky vCard prostřednictvím rozhraní Bluetooth, služby Gmail atd.

Učiníte tak stisknutím požadovaného kontaktu, stisknutím tlačítka a výběrem možnosti **Sdílet** na obrazovce s informacemi o kontaktu. Následně zvolte aplikaci, pomocí níž si přejete tuto činnost vykonat.

### 3.3.7 Zobrazení kontaktů

Můžete nakonfigurovat, kterou skupinu kontaktů, pro jednotlivé účty, chcete v seznamu kontaktů zobrazovat. Na obrazovce seznamu kontaktů stiskněte tlačítko = a poté možnost **Kontakty k zobrazení**. Následně vyberte kontakty, které chcete zobrazit.

Stiskněte tlačítko = avyberte možnost Nastavení. Nastavením Seřadit seznam podle můžete upravit řazení položek v seznamu (podle křestního jména nebo příjmení) a nastavením Zobrazit jména kontaktů podle můžete upravit zobrazování položek v seznamu (začít křestním jménem nebo začít příjmením).

#### 3.3.8 Sloučení a zrušení kontaktů

Aby nevznikaly duplicitní položky, můžete jednoduchou operací přidat k existujícím kontaktům jakékoli nové informace.

Stiskněte kontakt, do kterého chcete přidat informace, stiskněte tlačítko a poté možnost **Upravit**. Následně na obrazovce úprav stiskněte tlačítko a poté možnost **Spojit**.

Nyní je třeba vybrat kontakt, jehož informace chcete spojit s prvním kontaktem. Informace z druhého kontaktu se přidají k prvnímu kontaktu a druhý kontakt se přestane zobrazovat v seznamu Kontakty.

Chcete-li rozdělit informace o kontaktu, stiskněte příslušný kontakt, stiskněte tlačítko = a zvolte možnost **Upravit**. Poté na obrazovce úprav stiskněte tlačítko =, stiskněte možnost **Zrušit** a volbu potvrďte stisknutím možnosti **OK**.

## 3.3.9 Synchronizace kontaktů z více účtů

V závislosti na aplikacích nainstalovaných v telefonu můžete synchronizovat kontakty, data nebo jiné informace v rámci několika účtů.

Účet můžete přidat stisknutím ikony ± na panelu rychlých nastavení (otevře se nabídka **Nastavení**) a stisknutím možnosti **Přidat účet**.

Budete vyzváni k výběru účtu, který chcete přidat, jako například Google, Corporate apod.

Stejně jako při nastavování jiných účtů je třeba zadat podrobné informace, jako například uživatelské jméno, heslo apod.

Účet můžete odebrat, a tím také smazat z telefonu veškeré související informace. Otevřete obrazovku **Nastavení**, stiskněte účet, který chcete odstranit, stiskněte tlačítko a zvolte možnost **Odebrat účet**. Poté volbu potvrďte.

#### Synchronizace

Účet lze synchronizovat na obrazovce Účty. Stiskněte účet uvedený na seznamu, stiskněte tlačítko 📷 a zvolte možnost Synchronizovat nyní.

## 4 Zprávy a e-maily

## 4.1 Zprávy

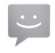

Váš telefon podporuje vytváření, úpravu a příjem zpráv SMS a MMS.

Na úvodní obrazovce stiskněte kartu Aplikace a poté ikonu **Zprávy**.

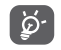

Všechny přijaté a odeslané zprávy lze ukládat do paměti telefonu nebo na kartu SIM. Zprávy uložené na kartě SIM zobrazíte stisknutím tlačítka m na obrazovce zpráv a výběrem možností Nastavení > Textové zprávy (SMS) > Správa zpráv na kar. SIM.

## 4.1.1 Vytvoření nové zprávy

Chcete-li vytvořit novou textovou nebo multimediální zprávu, stiskněte na obrazovce se seznamem zpráv ikonu nové zprávy **=**.

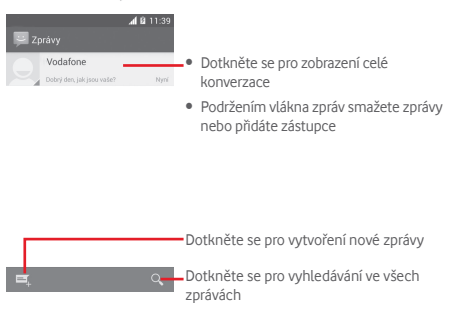

#### Odeslání textové zprávy

Do pole Zadeite iméno nebo číslo osoby vložte číslo mobilního telefonu příjemce nebo stiskněte ikonu 🦾. Stiskněte pole Napište zprávu a zadejte text zprávy. Po sestavení zprávy stisknutím ikony >> textovou zprávu odešlete.

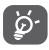

Zpráva SMS, jejíž délka přesáhne 160 znaků, bude účtována jako více zpráv. Některé znaky (např. s diakritikou) mohou mít za následek nárůst velikosti zprávy SMS. Výsledkem může být odeslání zprávy SMS skládající se z více zpráv.

#### Odeslání multimediální zprávy

Zprávy MMS umožňují odesílat videoklipy, obrázky, fotografie, animace, prezentace a zvuky do kompatibilních telefonů a na e-mailové adresv.

Po připojení multimediálních souborů (obrázek, video, zvuk, prezentace atd.) nebo přidání předmětu či e-mailové adresy bude zpráva SMS automaticky převedena na zprávu MMS.

Chcete-li odeslat multimediální zprávu, zadejte telefonní číslo příjemce do panelu Zadeite iméno nebo číslo osoby. stiskněte panel Napište zprávu a zadejte text zprávy. Stisknutím ikony 🔲 otevřete nabídku možností, stiskněte možnost Přidat předmět, vložte předmět a stisknutím ikony 🔊 připojte obrázek, video, zvuk apod.

Po dokončení multimediální zprávu odešlete stisknutím ikony 🎽 .

#### Možnosti připojení:

- Obrázky Otevřete aplikaci Galerie nebo Správce souborů a vyberte obrázek jako přílohu.
- Pořídit fotografii Otevřete fotogparát a vytvořte fotografii. kterou chcete připojit.
- Videa Otevřete aplikaci Galerie nebo Správce souborů a vyberte video jako přílohu.
- Otevřete videokameru a nahraite video. Zaznamenat video které chcete připojit.
- K zaznamenání zvuku je nutné spustit Zaznamenat aplikaci Záznam zvuku. zvuk
- 7vuk Zvolte zvuk z nabídek **Zvonění** nebo Zvuk
- Přeiděte na obrazovku Upravit prezentaci Prezentace a stisknutímikonv Přidat snímek vytvořte nový snímek. Stisknutím existujícího snímku zobrazíte požadovaný snímek v režimu úprav (viz následující obrázek). Stisknutím ikony 📃 zobrazíte více možností, jako například nastavení doby zobrazení snímku, přidání hudby atd. Kontakt
  - Přejděte do aplikace Lidé avyberte kontakty, které chcete připojit.
- Kalendář
- Přejděte do aplikace Kalendář a vyberte události, které chcete připojit,

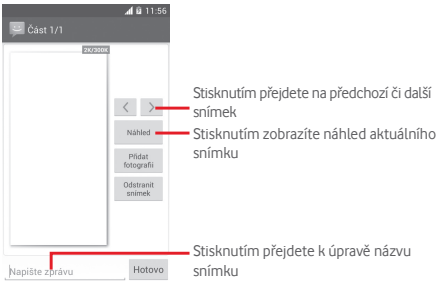

#### 4.1.2 Správa zpráv

Po přijetí zprávy se na stavovém panelu zobrazí oznámení v podobě ikony . Přesunutím stavového panelu směrem dolů zobrazíte panel oznámení. Stisknutím zprávy otevřete příchozí zprávu. Připadně můžete otevřit nabídku **Zprávy** a nově přijatou zprávu otevřit jejím stisknutím.

Zprávy se zobrazují v chronologickém pořadí.

Chcete-li odpovědět na zprávu, stisknutím dané zprávy přejděte na obrazovku pro vytvoření zprávy, zadejte text a stiskněte ikonu ▷.

Stisknutím a podržením zprávy na obrazovce informací o zprávě se zobrazí tyto možnosti:

- Kopírovat Tato možnost je dostupná pouze u zpráv SMS. Stisknutím této možnosti zkopírujete obsah aktuální zprávy. Ten můžete následně vložit do panelu Napište zprávu nově vytvářené zprávy.
- Přeposlat Stisknutím můžete zprávu přeposlat jinému příjemci.
- Smazat zprávu Stisknutím smažete aktuální zprávu.
- Uzamknout/ Stisknutím uzamknete/odemknete zprávu. Odemknout zprávu
- Přidat do Stisknutím přidáte zprávu do záložek. záložek
- Zobrazit Stisknutím zobrazíte podrobnosti zprávy. podrobnosti zprávy
- Označit text Stisknutím označíte text, který lze následně vložit do pole Napište zprávu nově vytvářené zprávy.
- Uložit zprávu Tato možnost se zobrazuje, když je zpráva na kartu SIM typu SMS. Stisknutím uložíte zprávu na SIM kartu.

## 4.1.3 Úprava nastavení zpráv

Na obrazovce seznamu zprávu stiskněte tlačítko 💳 a zvolte možnost Nastavení.

#### Textové zprávy (SMS)

- Oznámení Tuto možnost označte, chcete-li si o doručení vyžádat potvrzení o doručení každé odeslané textové zprávy.
- Správa zpráv na Zobrazení/správa zpráv uložených na kartě SIM kartě SIM.
- Upravit rychlý Stisknutím můžete přidat nebo upravit text šablony zpráv.
- Centrum zpráv Zobrazení/úprava střediska zpráv SMS. SMS
- Doba platnosti Nastavení doby platnosti zpráv SMS.
- Umístění Klepnutím vyberte pro ukládání zpráv úložiště zpráv telefon nebo kartu SIM. SMS
- Správa abecedy Po stisknutí lze upravit nastavení abecedy.

#### Multimediální zprávy (MMS)

- Skupinové Označením tohoto pole pošlete iednu zprávu více příjemcům. zprávy
- Výběrem si vyžádáte potvrzení o doručení Oznámení každé odeslané multimediální zprávy. o doručení
- Potvrzení Tuto možnost vyberte, chcete-li si vyžádat o přečtení potvrzení o přečtení vámi odeslané multimediální zprávy jednotlivými příjemci.
- Tuto volbu vyberte pro vyžádání potvrzení Odeslat potvrz. o přečtení o přečtení multimediální zprávy.
- Automatické Označením této možnosti nastavíte načítání automatické stažení celé zprávy MMS (včetně těla zprávy a přílohy) do telefonu. Jinak se stahuje pouze hlavička zprávy MMS
- Označením této možnosti nastavíte Autom. načít. automatické stažení celé zprávy MMS při roamingu (včetně textu zprávy a přílohy) při roamingu. Jinak se stahuje pouze hlavička zprávy MMS, abyste se vyhnuli dalším poplatkům.
- Způsob Možnost nastavení způsobu vytvoření vvtvoření nové zprávy MMS.
- Maximální Po výběru možnosti můžete upravit velikost zprávy velikost zprávy, avšak velikost zprávy by neměla přesáhnout 300 kB.
- Priorita Nastavení priority zprávy MMS: Vysoká. Normální nebo Nízká.

Oznámení

- Oznámení Umožňuje nastavit zobrazení oznámení o zprávách na stavovém řádku.
- Vvbrat Umožňuje výběr vyzvánění jako nového vvzvánění tónu oznámení zprávy.
- Ztlumit Nastavení ztlumení upozornění na novou příchozí zprávu.

#### Obecné

zprávy

- Tapeta Slouží k nastavení tapety umístěné na pozadí zprávy. konverzace
- Velikost písma Slouží k nastavení velikosti písma zprávy. zprávy
- Zobrazit Po označením tohoto pole se budou ve výsledcích vyhledávání kontaktů e-mailovou adresu zobrazovat e-mailové zprávy.
- Smazat staré Označením tohoto pole zapnete odstraňování starých zpráv po dosažení maximálního počtu uložených zpráv.
- Limit počtu Stisknutím nastavíte počet textových zpráv SMS zpráv, které se mají při konverzaci uložit.
- Limit počtu Stisknutím nastavíte počet zpráv MMS multimediálních zpráv, které se maií při konverzaci uložit
- Označením tohoto pole povolíte Povolit vvzváněcí tón vyzváněcí tón místních zpráv. Zrušením lokálních zpráv označení tohoto pole tón zakážete.
- Vvbrat tón Slouží kvýběru vyzváněcího tónu pro lokálních zpráv místní zprávy.
- Lokální zprávy Slouží k povolení/zakázání místních zpráv a k volbě jazyka a kanálu.
- Povolit zprávy Označením tohoto pole povolíte zprávy služby služeb. Zrušením označení pole tyto zprávy zakážete.
- Autom. spustit Označením tohoto pole povolíte načítání služby automatické načtení zprávy SL.

## 4.2 Gmail/E-mail

Při prvním nastavení telefonu si můžete vybrat, zda chcete používat stávající účet služby Gmail nebo vytvořit nový e-mailový účet.

#### 4.2.1 Gmail

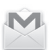

Při prvním nastavení telefonu je nakonfigurován účet služby Gmail, což je webová e-mailová služba společnosti Google. Účet služby Gmail v telefonu můžete automaticky synchronizovat s účtem služby Gmail na webu. Na rozdíl od jiných druhů e-mailových účtů se v připadě schránky Gmail každá zpráva a odpovědi na ni seskupuje v doručené poště do jedné konverzace. Všechny e-maily jsou organizovány pomocí štítků namísto složek.

#### Přístup ke službě Gmail

Na úvodní obrazovce stisknutím karty Aplikace zobrazte seznam aplikací a poté stiskněte ikonu **Gmail**.

Ve službě Gmail lze zobrazit zprávy a konverzace příslušející pouze jednomu účtu. Používáte-li více účtů, můžete přidat nový účet stisknutím tlačítka ma volbou možnosti **Nastavení** na obrazovce přichozí pošty. Poté stiskněte možnost **PŘIDAT ÚČET.** Po dokončení můžete přepínat účty stisknutím názvu účtu na obrazovce doručené pošty a stisknutím účtu, který chcete zobrazit.

#### Vytvoření a odeslání e-mailů

- 1 Na obrazovce příchozí pošty stiskněte ikonu 🚬.
- 2 Do pole Komu zadejte e-mailové adresy příjemců.
- 3 V případě potřeby stiskněte tlačítko 💳 a vyberte možnost **Přidat kopii/skrytou kopii**.
- 4 Zadejte předmět a obsah zprávy.
- 5 Chcete-li přidat přílohu, stiskněte tlačítko 📷 a vyberte možnost **Připojit obrázek** nebo **Připojit video**.

6 E-mail odešlete stisknutím ikony ≽.

7 Jestliže nechcete zprávu odeslat ihned, můžete stisknutím ikony a volbou možnosti Uložit koncept nebo stisknutím tlačítka Zpět zprávu uložit. Koncept můžete zobrazit stisknutím názvu účtu (zobrazí se všechny štítky) a výběrem možnosti Koncepty.

Jestliže e-mail nechcete odeslat ani uložit, můžete stisknout tlačítko 🚎 a poté stisknout možnost **Zrušit**.

Chcete-li do e-mailů přidávat podpis, stiskněte na obrazovce doručené pošty tlačítko 🖮 a položku **Nastavení**, vyberte účet a stiskněte položku **Podpis**.

#### Příjem a čtení e-mailů

Po přijetí nového e-mailu zazní zvukové nebo vibrační upozornění. Na stavovém panelu se zobrazí ikona M.

Stiskněte stavový řádek a přetáhněte jej dolů, čímž zobrazíte panel oznámení, a stisknutím zobrazte nový e-mail. Případně můžete rovněž otevřít štítek Doručená pošta v aplikaci Gmail a stisknutím otevřít nový e-mail.

E-maily můžete vyhledávat podle odesílatele, příjemce, předmětu apod.

- Na obrazovce doručené pošty stiskněte ikonu  $\mathbb{Q}_{\bullet}$ .
- Do pole vyhledávání zadejte hledané klíčové slovo a stiskněte tlačítko 🔍 na softwarové klávesnici.

#### Odpověď na e-mail a předání e-mailu

- Odpovědět Na prohlížený e-mail můžete odpovědět stisknutím ikony
- Odpovědět Stisknutím ikony a zvolením možnosti
   Odpovědět všem odešlete zprávu všem kontaktům, které byly zahrnuty v předchozí komunikaci.
- Přeposlat Stisknutím ikony a zvolením možnosti Přeposlat přepošlete přijatou zprávu jiným lidem.

#### 4.2.2 E-mail

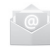

Kromě účtu Gmail si můžete ve vašem telefonu nastavit také externí e-mailové účty.

Na úvodní obrazovce stiskněte kartu Aplikace a poté možnost **E-mail**.

Průvodce e-mailem vás provede jednotlivými kroky nastavení e-mailového účtu.

- 1 Zadejte e-mailovou adresu a heslo k účtu, který chcete nastavit.
- 2 Stiskněte tlačítko Další. Pokud zadaný účet není v telefonu nabízen vaším poskytovatelem služeb, budete vyzváni k otevření obrazovky s nastavením e-mailového účtu a provedení nastavení ručně. Nebo můžete dotykem možnosti Ruční nastav. přímo zobrazit nastavení příchozích a odchozích e-mailů pro daný účet.
- 3 Zadejte název účtu a jméno, které bude zobrazováno u odchozích e-mailů.
- 4 Chcete-li přidat další e-mailový účet, stiskněte tlačítko a zvolte možnost Nastavení. Stiskněte možnost PŘIDAT ÚČET nacházející se vpravo od názvu účtu.

#### Vytvoření a odeslání e-mailů

- 1 Na obrazovce doručené pošty stiskněte ikonu 🚬.
- 2 Do pole Komu zadejte e-mailové adresy příjemců.
- 3 V případě potřeby stiskněte tlačítko 💳 a vyberte možnost Přidat kopii/skrytou kopii.
- 4 Zadejte předmět a obsah zprávy.
- 5 Chcete-li připojit přílohu, stiskněte tlačítko 💳 a vyberte možnost **Připojit soubor**.
- 6 Nakonec zprávu odešlete stisknutím ikony ≽.
- 7 Pokud nechcete odeslat e-mail okamžitě, můžete stisknutím tlačítka a výběrem možnosti Uložit koncept nebo stisknutím tlačítka Zpět zprávu uložit.

## 5 Kalendář, budík, kalkulačka

## 5.1 Kalendář

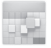

Kalendář můžete používat pro udržování přehledu důležitých schůzek, jednání apod.

Pokud chcete použít tuto funkci, stiskněte na úvodní obrazovce záložku Aplikace a vyberte možnost **Kalendář**.

#### 5.1.1 Režimy zobrazení

Kalendář můžete zobrazit v denním, týdenním a měsíčním pohledu nebo jako agendu.

Pohled změníte stisknutím data a výběrem požadované možnosti ze zobrazené nabídky. Stisknutím ikony 😰 se vrátíte do zobrazení dnešního dne.

| n         |
|-----------|
| Zobrazení |
| Měsíc     |
|           |
|           |
|           |
|           |
|           |
|           |
|           |
|           |
|           |
|           |
|           |
|           |
|           |
|           |
|           |
|           |

### 5.1.2 Vytvoření nových událostí

Nové události můžete přidat v jakémkoli zobrazení kalendáře.

- Stisknutím ikony + otevřete obrazovku vytvoření nové události.
- Vyplňte všechny požadované informace o události. Jedná-li se o celodenní událost, můžete vybrat možnost Celý den.
- Po dokončení úprav stiskněte možnost HOTOVO v horní části obrazovky.

Existuje možnost rychlého vytvoření události v režimu zobrazení Den nebo Týden. Stiskněte a podržte prázdné místo nebo již vytvořenou událost. Zobrazí se nabídka možností. V ní stisknutím možnosti **Nová událost** otevřete obrazovku úpravy události s již vybraným časem. Případně můžete stisknout prázdné místo. Až se zbarví modře, opětovným klepnutím otevřete obrazovku přidání nové události.

## 5.1.3 Smazání nebo úprava události

Chcete-li událost sdílet, odstranit nebo upravit, stisknutím události přejděte na obrazovku podrobností. Stisknutím ikony můžete sdílet událost s jinými lidmi prostřednictvím rozhraní Bluetooth, e-mailu, zpráv atd. Stisknutím ikony wižete událost upravit a stisknutím ikony iji ji odstranit.

## 5.1.4 Připomenutí události

Pokud k události nastavíte upozornění, zobrazí se ve stavovém řádku oznámení o nadcházející události ve formě ikony **[1]**.

Potažením stavového řádku směrem dolů otevřete panel oznámení. Stisknutím názvu události zobrazte seznam oznámení kalendáře.

Stisknutím ikony **Odložit** vypnete všechna upozornění na 5 minut.

Pokud stisknete možnost **Zpět**, zůstanou upozornění ve stavovém řádku a na panelu oznámení zobrazena.

Po stisknutí tlačítka 🚎 na hlavní stránce kalendáře se zobrazí mimo jiné tyto možnosti:

- Obnovit Obnovení kalendáře.
- Hledat Vyhledávání v kalendáři.
- Kalendáře Zobrazení nebo skrytí k zobrazení synchronizovaných kalendářů.
- Odstranit události Odstranění událostí v kalendáři.
- Přejít na Přechod na konkrétní datum.
- Nastavení Slouží k úpravě nastavení kalendáře.

## 5.2 Hodiny

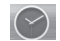

Váš mobilní telefon je vybaven funkcí hodin.

Pokud chcete použít tuto funkci, stiskněte na úvodní obrazovce kartu Aplikace a vyberte možnost **Hodiny**.

Po stisknutí ikony 🕥 lze přidat nebo nastavit budík.

## 5.2.1 Nastavení budíku

Na obrazovce Čas stisknutím ikony opřejděte na obrazovku Budíky. Stisknutím ikony přidáte nový budík. Zobrazí se následující možnosti:

- Čas Stisknutím čísel nastavte čas budíku.
- Štítek Slouží k nastavení názvu budíku.
- OPAKOVAT Slouží k výběru dní, kdy se má budík aktivovat.
- AURORA Slouží k výběru zvonění budíku.
- VIBRACE Slouží k aktivaci vibrací.

Podržením již vytvořeného budíku a stisknutím ikony 👕 zvolený budík zrušíte.

## 5.2.2 Úprava nastavení budíku

Na obrazovce **Budíky** stiskněte tlačítko 📜. V nabídce **Nastavení** se zobrazí tyto možnosti:

#### HODINY

- Provedení Slouží k výběru stylu Analogový nebo Digitální.
- Automatické Slouží k nastavení domácích hodin pro dom. hodiny případ, že cestujete do zahraničí.
- Výchozí časové Slouží k nastavení výchozího časového pásmo pásma.

#### BUDÍKY

- Ztlumit za Slouží k nastavení času ztlumení.
- Délka odložení Slouží k nastavení délky odložení.
- Hlasitost budíku Slouží k nastavení hlasitosti budíku.
- Tlačítka Slouží k nastavení funkce Odložit, Zrušit hlasitosti nebo Nic nedělat tlačítkům hlasitosti.

## 5.3 Kalkulačka

- - -

Díky kalkulačce si můžete usnadnit spoustu matematických výpočtů.

Pokud chcete použít tuto funkci, stiskněte na úvodní obrazovce záložku Aplikace a vyberte možnost **Kalkulačka**.

K dispozici jsou dva panely: Základní funkce a Pokročilé funkce.

Mezi panely lze přepínat jedním z následujících dvou způsobů:

- Přesunutím panelu Základní funkce směrem doleva otevřete panel Pokročilé funkce.

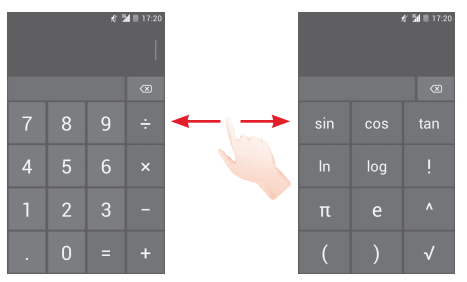

## 6 Připojení

Váš telefon se může připojit k internetu prostřednictvím sítě GPRS/EDGE/3G nebo Wi-Fi.

## 6.1 Připojení k internetu

## 6.1.1 GPRS/EDGE/3G

Při prvním zapnutí telefonu s vloženou kartou SIM dojde k automatické konfiguraci mobilní sítě GPRS, EDGE nebo 3G. Pokud není síť připojena, můžete stisknout ikonu 🖃 na panelu rychlých nastavení.

Pokud chcete zkontrolovat používané připojení k síti, stiskněte na úvodní obrazovce kartu Aplikace a poté stiskněte možnosti Nastavení > Další… > Mobilní sítě > Názvy přístupových bodů nebo Síťoví operátoři.

#### Vytvoření nového přístupového bodu

Nové připojení k síti GPRS/EDGE/3G lze ve vašem telefonu přidat pomocí následujících kroků:

- 1 Stisknutím ikony 🕂 na panelu rychlých nastavení zobrazte nabídku Nastavení.
- 2 Stiskněte možnosti Další… > Mobilní sítě > Názvy přístupových bodů.
- 3 Stiskněte tlačítko 🚞 a zvolte možnost Nový APN.
- 4 Zadejte požadované informace o názvu přístupového bodu (APN).
- 5 Po dokončení stiskněte tlačítko 🚞 a možnost **Uložit**.

#### Aktivace/deaktivace datového roamingu

Při roamingu se můžete rozhodnout, zda aktivujete nebo deaktivujete datové přenosy.

- Stisknutím ikony <sup>→</sup> na panelu rychlých nastavení zobrazte nabídku Nastavení.
- 2 Stiskněte možnosti Další... > Mobilní sítě.
- 3 Označením či zrušením označení pole aktivujete resp. deaktivujete datový roaming.
- 4 I když je datový roaming deaktivován, můžete data přenášet prostřednictvím připojení Wi-Fi (viz část "6.1.2 Wi-Fi").

## 6.1.2 Wi-Fi

Prostřednictvím rozhraní Wi-Fi se můžete připojit k internetu v případě, že je telefon v dosahu bezdrátové sítě. Wi-Fi můžete používat ve vašem telefonu i bez vložené karty SIM.

#### Zapnutí funkce Wi-Fi a připojení k bezdrátové síti

- 1 Stisknutím ikony 🕂 na panelu rychlých nastavení zobrazte nabídku Nastavení.
- 2 Stisknutím přepínače we vedle možnosti Wi-Fi zapněte nebo vypněte rozhraní Wi-Fi.
- 3 Stisknutím možnosti **Wi-Fi** zobrazte podrobné informace o všech nalezených sítích Wi-Fi.
- 4 Stisknutím vyberte síť Wi-Fi, ke které se chcete připojit. Pokud je vybraná síť zabezpečena, budete požádáni o zadání hesla nebo jiného ověřovacího údaje (podrobnosti vám sdělí provozovatel této sítě). Po dokončení stiskněte možnost Připojit.

#### Aktivace oznamování při detekci nové sítě

Když je Wi-Fi zapnuto a síťové oznamování aktivováno, zobrazí se na stavovém řádku ikona Wi-Fi vždy, když telefon detekuje ve svém dosahu dostupnou bezdrátovou síť. Následující kroky aktivují oznamovací funkci, když je Wi-Fi zapnuto:

- 1 Stisknutím ikony 🕂 na panelu rychlých nastavení zobrazte nabídku Nastavení.
- 2 Stiskněte možnost Wi-Fi, tlačítko 💳 a zvolte možnost Rozšířené nastavení.
- 3 Označením nebo zrušením označení pole **Oznamování** sítě zapněte/vypněte příslušnou funkci.

#### Přidání sítě Wi-Fi

Když je rozhraní Wi-Fi zapnuto, můžete přidat požadované nové sítě Wi-Fi.

- Stisknutím ikony <sup>→</sup> na panelu rychlých nastavení zobrazte nabídku Nastavení.
- 2 Stiskněte možnost Wi-Fi a poté tlačítko +.
- 3 Zadejte název sítě a všechny požadované informace o síti.
- 4 Stiskněte možnost Uložit.

V případě úspěšného připojení se váš telefon příště automaticky připojí, jakmile se dostanete do dosahu dané sítě.

#### Odstranění sítě Wi-Fi

Následující kroky zamezí automatickému připojování k sítím, které již nechcete používat.

- 1 Zapněte síť Wi-Fi, pokud ještě není zapnuta.
- 2 Na obrazovce Wi-Fi podržte název uložené sítě.
- 3 V zobrazeném dialogovém okně stiskněte možnost Odstranit síť.

## 6.2 Prohlížeč

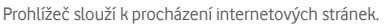

Spustíte jej stisknutím karty Aplikace na úvodní obrazovce a stisknutím možnosti **Prohlížeč**.

#### Zobrazení webové stránky

V obrazovce prohlížeče se dotkněte řádku s adresou URL, zadejte adresu požadované webové stránky a potvrďte ji dotykem ikony me.

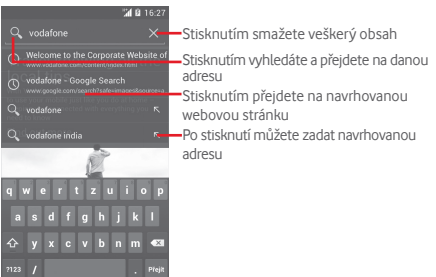

Řádek adresy URL se po několika sekundách skryje. Pro zobrazení řádku adresy URL se můžete dotknout obrazovky a posunout ji dolů.

#### Nastavení domovské stránky

- 1 Stisknutím tlačítka v prohlížeči zobrazte možnosti nabídky. Stiskněte položky Nastavení > Obecné > Nastavit domovskou stránku.
- 2 Jako domovskou stránku můžete vybrat jakoukoli stránku nebo nejnavštěvovanější internetovou stránku.
- 3 Vyberete-li možnost Vlastní, zadejte adresu URL požadované domovské stránky a zadání potvrďte stisknutím možnosti OK.

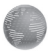

#### 6.2.1 Prohlížení webových stránek

Po otevření webové stránky se můžete po webových stránkách pohybovat posouváním prstu po obrazovce libovolným směrem. Díky tomu můžete vyhledat informace, které chcete zobrazit.

#### Zvětšení/zmenšení webové stránky

Pomocí sevření/rozevření prstů na obrazovce proveďte zmenšení/zvětšení webové stránky.

Poklepáním zvětšíte vybranou část internetové stránky. Chcete-li se vrátit k normální hodnotě přiblížení, znovu na tlačítko poklepejte.

### Vyhledávání textu na webové stránce

- 1 Na zobrazené internetové stránce stiskněte tlačítko 📰 a poté zvolte možnost **Vyhledat na stránce**.
- 2 Zadejte hledaný text nebo frázi.
- 3 Na obrazovce se zvýrazní první slovo s vyhovujícími znaky a další shody se zobrazí v rámečku.
- 4 Stisknutím šipky nahoru nebo dolů přejdete na předchozí nebo další vyhovující položky.
- 5 Stisknutím ikony 🗸 nebo tlačítka **Zpět** zavřete panel vyhledávání.

## Další operace s textem na webové stránce

Text na webové stránce můžete kopírovat, sdílet nebo vyhledávat:

- 1 Stisknutím a podržením zvýrazněte text.
- 2 Text vyberte přesunutím výběrových prvků. Případně můžete stisknutím možnosti VYBRAT VŠE vybrat všechna slova na této webové obrazovce.
- 3 Stisknutím ikony zobrazíte další možnosti, jako například Kopírovat, Sdílet, Najít nebo Vyhledat na webu.
- 4 Stisknutím ikony 🗸 nebo tlačítka **Zpět** tento režim deaktivujete.

## Otevření nového okna/přepínání mezi okny

Současně můžete mít otevřených několik oken, abyste si usnadnili práci.

- 1 Stisknutím ikony 🗮 otevřete miniatury všech oken.
- 2 Všemi okny můžete procházet posouváním nahoru a dolů. Chcete-li zobrazit konkrétní okno, stiskněte jej.
- 3 Stisknutím ikony 🕂 otevřete nové okno.
- 4 Stisknutím tlačítka 💳 a možnosti **Nová anonymní karta** otevřete okno bez sledování.
- 5 Chcete-li okno zavřít, stiskněte v něm ikonu 🔀 nebo je posuňte na stranu.

#### Další možnosti:

- Obnovit Obnova aktuální stránky.
- Zastavit Slouží k zastavení otevírání aktuální stránky.
- Úvodní Slouží k návratu zpět na vámi nastavenou obrazovka domovskou obrazovku.
- Uložit do Slouží k přidání aktuální webové stránky jako záložek záložky.
- Zavřít Slouží k uzavření všech záložek a ukončení.
- Uložit ke Slouží k uložení webové stránky pro čtení čtení offline offline. Tu můžete najít stisknutím tlačítka a možnosti Záložky/Historie > ULOŽENÉ STRÁNKY
- Sdílet Sdílení aktuální stránky s přáteli stránku prostřednictvím různých možností, jako například Zpráva, E-mail, Bluetooth apod.
- Vyhledat Slouží k zadání obsahu, který chcete najít na na stránce aktuální stránce.
- Vyžádat Aktivace/deaktivace webových stránek ve verzi stránky verzi pro počítače.
   pro počítače
- Záložky/ Slouží k zobrazení záložek a historie Historie prohlížení.
- Nastavení Slouží k přístupu k nastavení prohlížeče.
- Verze Slouží k zobrazení verze prohlížeče.

#### 6.2.2 Správa odkazů, historie a stahování

Práce s odkazy, telefonními čísly nebo adresami zobrazenými na webové stránce

Odkaz Klepnutím na odkaz otevřete webovou stránku.

Stisknutím a podržením odkazu otevřete další možnosti, jako například otevření v novém okně, uložení odkazu, sdílení odkazu, kopírování adresy URL apod.

- Telefonní Stisknutím zahájíte volání telefonního čísla. číslo
- Adresa Stisknutím otevřete aplikaci Mapy Google a vyhledáte adresu.

### Zobrazení historie prohlížeče

- V prohlížeči stiskněte tlačítko =
- Stiskněte možnost Záložky/Historie.
- Historii prohlížení zobrazíte stisknutím karty HISTORIE.
- Po stisknutí možnosti ULOŽENÉ STRÁNKY lze zobrazit stránky, které jste si uložili.

#### Stažení webové aplikace/zobrazení stažených souborů

Před stažením webové aplikace je třeba instalaci webových aplikací v telefonu povolit (na úvodní obrazovce stiskněte kartu Aplikace, zvolte položky **Nastavení > Zabezpečení**, označte pole **Neznámé zdroje** a volbu potvrďte stisknutím tlačítka **OK**).

Položku můžete stáhnout stisknutím položky nebo odkazu, který chcete stáhnout.

Chcete-li stahování zrušit, stiskněte položku stahování na panelu oznámení, vyberte položku, jejíž stahování chcete zrušit, a volbu potvrďte stisknutím ikony **a**.

Všechny stažené položky zobrazíte stisknutím karty Aplikace a výběrem možnosti **STAŽENÉ**.

## Správa záložek

### Přidání webové stránky do záložek

- Otevřete webovou stránku, kterou chcete označit záložkou.
- Stiskněte tlačítko avyberte možnost Uložit do záložek. Případně na obrazovce Historie stiskněte hvězdičku vedle adresy URL.
- Zadejte název stránky a případně umístění a potvrďte zadání stisknutím možnosti OK.

#### Otevření záložky

- Stiskněte tlačítko a zvolte možnost Záložky/Historie nebo stisknutím ikony přejděte na obrazovku záložek.
- Stiskněte záložku, kterou chcete otevřít.
- Podržením záložky může zobrazit další možnosti a v nich pak vybrat ikonu Otevřít nebo Otevřít v novém okně.

## Stisknutím a podržením záložky v seznamu záložek zobrazíte další možnosti:

- Přidat odkaz na Slouží k přidání zástupce záložky na plochu úvodní obrazovku.
- Sdílet odkaz Umožňuje sdílet záložku.
- Kopírovat URL Slouží ke zkopírování odkazu záložky. adresu odkazu
- Nastavit jako Pro nastavení dané stránky jako domovské dom. stránku stránky.

#### 6.2.3 Nastavení

K dispozici je několik nastavení, která si můžete upravit dle svých potřeb. Nastavení aplikace Prohlížeč otevřete stisknutím tlačítka <sup>™</sup> v prohlížeči a volbou možnosti **Nastavení**.

## 6.3 Připojení k zařízením Bluetooth

Bluetooth je bezdrátová komunikační technologie krátkého dosahu, kterou můžete používat pro výměnu dat nebo připojení k jiným Bluetooth zařízením pro různé použití.

Chcete-li přejít k této funkci, stisknutím ikony 🕂 na panelu rychlého nastavení otevřete nabídku **Nastavení** a stiskněte možnost **Bluetooth**. Na obrazovce se zobrazí vaše zařízení a další dostupná zařízení.

#### Zapnutí rozhraní Bluetooth

- 1 Stisknutím ikony 🕂 na panelu rychlých nastavení zobrazte nabídku Nastavení.
- 2 Stisknutím ikony we tuto funkci zapněte nebo vypněte.

Chcete-li usnadnit rozpoznání telefonu, můžete změnit název zařízení, který je viditelný pro ostatní zařízení.

- 1 Stisknutím ikony 🕂 na panelu rychlých nastavení zobrazte nabídku Nastavení.
- 2 Stiskněte možnost Bluetooth.
- 3 Stiskněte tlačítko 💳 a zvolte možnost Přejmenovat telefon.
- 4 Zadejte název a stiskněte možnost Přejmenovat.

#### Nastavení viditelnosti zařízení

- Stisknutím ikony <sup>→</sup> na panelu rychlých nastavení zobrazte nabídku Nastavení.
- 2 Stiskněte možnost Bluetooth.
- 3 Stiskněte zařízení a nastavte jej jako viditelné nebo neviditelné.

#### Spárování/spojení vašeho telefonu se zařízením Bluetooth

Chcete-li provádět výměnu dat sjiným zařízením, je nutné zapnout funkci Bluetooth a spárovat telefon se zařízením Bluetooth, s kterým chcete vyměňovat data.

- Stisknutím ikony + na panelu rychlých nastavení zobrazte nabídku Nastavení.
- 2 Stiskněte možnost Bluetooth.
- 3 Stiskněte možnost HLEDAT ZAŘÍZENÍ.
- 4 V seznamu zařízení Bluetooth stiskněte to, se kterým se chcete spárovat.
- 5 Zobrazí se dialogové okno. Stisknutím možnosti **Spárovat** potvrďte volbu.
- 6 Pokud proběhne párování úspěšně, váš telefon se spojí s daným zařízením.

### Odpojení/zrušení párování se zařízením Bluetooth

- 1 Stiskněte název zařízení, jehož spárování chcete zrušit.
- 2 Volbu potvrďte stisknutím možnosti Zrušit spárování.

## 6.4 Připojení k počítači prostřednictvím USB

Pomocí kabelu USB můžete přenášet mediální a jiné soubory mezi telefonem a počítačem.

#### Připojení telefonu k počítači/odpojení od počítače:

Pomocí kabelu USB dodávaného s telefonem připojte telefon k portu USB počítače. Po připojení prostřednictvím rozhraní USB obdržíte oznámení.

Chcete-li změnit typ připojení USB, otevřete panel oznámení a stiskněte ikonu  $\P$  .

## Vyhledání dat přenesených nebo stažených do interní paměti:

- 1 Stisknutím karty Aplikace na úvodní obrazovce zobrazte seznam aplikací.
- 2 Stiskněte možnost Správce souborů.

Veškerá stažená data jsou uložena v aplikaci **Správce souborů**, v níž si můžete prohlížet multimediální soubory (videa, fotografie, hudbu atd.), přejmenovávat soubory, instalovat aplikace do telefonu apod.

#### Formátování karty microSD

- 1 Stisknutím ikony 🕂 na panelu rychlých nastavení zobrazte nabídku Nastavení.
- 2 Stiskněte možnost Úložiště.
- 3 Stiskněte možnost Formátovat kartu SD. Zobrazí se zpráva s upozorněním, že formátováním karty microSD dojde k odstranění všech dat uložených na kartě.
- 4 Volbu potvrďte stisknutím možnosti Formátovat kartu SD

## 6.5 Sdílení mobilního datového připojení telefonu

Mobilní datové připojení telefonu lze pomocí rozhraní USB sdílet s jedním počítačem (tzv. tethering USB) nebo nastavením telefonu jako přenosného přístupového bodu sítě Wi-Fi až s osmi zařízeními.

## Zapnutí funkce Sdílené připojení USB nebo Přenosný přístupový bod Wi-Fi

- 1 Stisknutím ikony 🕂 na panelu rychlých nastavení zobrazte nabídku Nastavení.
- 2 Stiskněte možnosti Další... > Sdíl. přip. a přenos. příst. bod.
- 3 Funkci aktivujte označením pole **Sdíl. přip. USB** nebo zapnutím možnosti **Hotsp. Wi-Fi**.

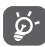

Sdílení datového připojení může mít za následek účtování dodatečných poplatků od síťového operátora. Další poplatky mohou být rovněž účtovány při připojení k roamingové síti.

## Sdílení datového připojení telefonu prostřednictvím rozhraní USB

Pomocí USB kabelu dodávaného s telefonem připojte telefon k portu USB.

- 1 Posuňte panel oznámení dolů a stisknutím ikony 👫 a ikony Nastavení 🕂 otevřete nabídku Nastavení.
- 2 Stiskněte možnosti Další… > Sdíl. přip. a přenos. příst. bod.
- 3 Označením/zrušením označení pole **Sdíl. přip. USB** sdílení připojení aktivujte/deaktivujte.

## Sdílení datového připojení telefonu v podobě přenosného přístupového bodu Wi-Fi

- 1 Posuňte panel oznámení dolů a stisknutím ikony 🎥 a ikony Nastavení 🕂 otevřete nabídku **Nastavení**.
- 2 Stiskněte možnosti Další... > Sdíl. přip. a přenos. příst. bod.
- 3 Funkci aktivujte nebo deaktivujte stisknutím spínače vedle možnosti Hotsp. Wi-Fi.

#### Přejmenování nebo zabezpečení přístupového bodu

Když je přenosný přístupový bod Wi-Fi aktivován, můžete změnit název sítě Wi-Fi (SSID) vašeho telefonu a zabezpečit tuto síť.

- 1 Posuňte panel oznámení dolů a stisknutím ikony a ikony Nastavení ÷ otevřete nabídku Nastavení. Posuňte panel oznámení dolů a stisknutím ikony Nastavení otevřete nabídku Nastavení.
- 2 Stiskněte možnosti Další... > Sdíl. přip. a přenos. příst. bod > Hotsp. Wi-Fi.
- 3 Po stisknutí možnosti Hotsp. Wi-Fi můžete změnit název SSID a zabezpečení sítě.
- 4 Stiskněte možnost Uložit.

## 6.6 Připojení k virtuálním privátním sítím

Virtuální privátní sítě (VPN) umožňují připojení ke zdrojům uvnitř zabezpečené lokální sítě z vnějšku této sítě. Sítě VPN jsou obvykle používány společnostmi, školami a jinými institucemi, aby mohli jejich uživatelé přistupovat k místním síťovým zdrojům v době, kdy nejsou uvnitř dané sítě, nebo když jsou připojeni k bezdrátové síti.

#### Přidání sítě VPN

- 1 Stisknutím ikony 🕂 na panelu rychlých nastavení zobrazte nabídku Nastavení.
- 2 Stiskněte možnosti Další… > Nastavení sítě VPN a poté stiskněte ikonu +.
- 3 Otevře se obrazovka, na které podle pokynů správce sítě upravte konfiguraci jednotlivých parametrů sítě VPN.
- 4 Stiskněte možnost Uložit.

Síť VPN se přidá do seznamu na obrazovce nastavení sítí VPN.

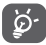

Před přidáním sítě VPN byste měli telefon zabezpečit gestem, kódem PIN nebo heslem.

#### Připojení k síti VPN/odpojení od sítě VPN

Připojení k síti VPN:

- Stisknutím ikony <sup>→</sup> na panelu rychlých nastavení zobrazte nabídku Nastavení.
- 2 Stiskněte položky Další... > Nastavení sítě VPN.
- 3 Zobrazí se vámi přidané sítě VPN. Stiskněte síť, k níž se chcete připojit.
- 4 Zobrazí se dialogové okno. Zadejte do něj požadované přihlašovací údaje a stiskněte možnost **Připojit**.

Odpojení:

 Otevřete oznamovací panel a stisknutím na výsledné oznámení se odpojte od sítě.

### Úprava/smazání sítě VPN

Úprava sítě VPN:

- Stisknutím ikony <sup>→</sup> na panelu rychlých nastavení zobrazte nabídku Nastavení.
- 2 Stiskněte položky Další... > Nastavení sítě VPN.
- 3 Zobrazí se vámi přidané sítě VPN. Stiskněte a podržte síť, kterou chcete upravit.
- 4 Stiskněte možnost Upravit profil.
- 5 Po dokončení úprav stiskněte možnost Uložit.

Odstranění:

 Stiskněte a podržte název sítě VPN, kterou chcete odstranit, a v zobrazeném dialogovém okně stiskněte ikonu Odstranit profil.

## 7 Google Play Store<sup>(1)</sup>

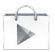

Služba Google Play Store je internetový softwarový obchod, prostřednictvím něhož lze stahovat a instalovat aplikace a hry do telefonu se systémem Android.

Přístup ke službě Google Play Store:

- Na úvodní obrazovce stiskněte kartu Aplikace a poté vyberte možnost Obchod Play.
- Při prvním přístupu k obchodu Google Play Store se zobrazí obrazovka s podmínkami využití služby. Pokračujte stisknutím ikony **Přijmout**.

Chcete-li si přečíst více informací o obchodě Google Play Store, stiskněte tlačítko 🚃 a poté možnost **Nápověda**.

## 8 Multimediální aplikace

## 8.1 Fotoaparát

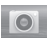

Mobilní telefon je vybaven fotoaparátem, pomocí kterého můžete pořizovat fotografie a natáčet videa.

Před použitím fotoaparátu nezapomeňte sejmout ochranný kryt objektivu.

Pokud chcete použít tuto funkci, stiskněte na úvodní obrazovce záložku Aplikace a vyberte možnost **Fotoaparát**.

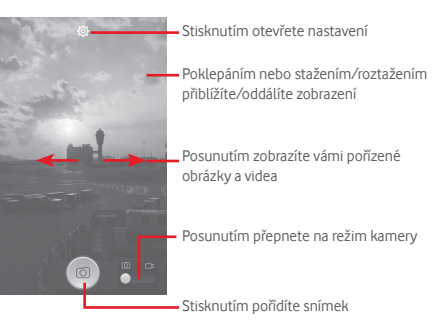

#### Pořízení snímku

Obrazovka funguje jako hledáček. Fotoaparát nasměrujte pomocí hledáčku tak, aby zachycoval záběr, který si přejete vyfotit, a stisknutím ikony opřidte snímek. Fotografie se automaticky uloží.

#### Záznam videa

Kameru nastavte pomocí hledáčku tak, aby zachycovala záběr, který si přejete zaznamenat, a stisknutím ikony spusťte nahrávání. Záznam ukončíte stisknutím ikony Video se automaticky uloží.

#### Další operace při prohlížení pořízeného obrázku/videa

- Stisknutím ikony Gmail, Bluetooth, Zprávy apod. můžete sdílet pořízené fotografie nebo videa.
- Posunutím doprava vstoupíte na obrazovku Galerie.

#### 8.1.1 Nastavení režimu snímání

Před pořízením fotografie či videa lze upravit různá nastavení režimu snímání. K tomu je nutné stisknout ikonu (Ö).

#### Nastavení fotoaparátu

| Panorama                                    | Stisknutím přepnete do<br>panoramatického režimu.                                                                             |
|---------------------------------------------|----------------------------------------------------------------------------------------------------|
| • Noc                                       | Stisknutím přepnete do nočního režimu.                                                                                        |
| <ul> <li>Celá obrazovka</li> </ul>          | Stisknutím zapnete/vypnete režim celé obrazovky.                                                                              |
| <ul> <li>Zvuk závěrky</li> </ul>            | Slouží kzapnutí či vypnutí zvuku<br>závěrky.                                                                                  |
| <ul> <li>Obnov. vých.<br/>nastav</li> </ul> | Slouží k obnovení výchozího nastavení<br>fotoaparátu.                                                                         |
| <ul> <li>Pokročilé</li> </ul>               | Stisknutím zobrazíte další možnosti<br>nastavení: informace o poloze GPS,<br>velikost obrázku, časovač, ISO, expozice<br>atd. |
| <ul> <li>Info. o poloze GPS</li> </ul>      | Slouží k zapnutí/vypnutí informací<br>o poloze podle systému GPS.                                                             |
| <ul> <li>Velikost obr.</li> </ul>           | Slouží k nastavení velikosti obrázku.                                                                                         |
| <ul> <li>Časovač</li> </ul>                 | Slouží k nastavení časovače prodlevy<br>mezi stisknutím spouště a pořízením<br>snímku.                                        |
| • ISO                                       | Vybrat si můžete z možností <b>Auto, 100</b> ,<br><b>200, 400</b> nebo <b>800</b> .                                           |
| <ul> <li>Evacios</li> </ul>                 | Description of the constant of the destruction                                                                                |

Expozice Po stisknutí lze nastavit hodnotu expozice.

#### Nastavení videokamerv

- Kvalitu videa můžete nastavit na 720p, Kvalita videa 480p. VGA nebo QCIF.
- Režim záznamu Dostupné isou možnosti Normální a Limit zpráv MMS.
- Stisknutím zapnete/vypnete záznam Záznam zvuku zvuku.

#### 8.2 Galerie

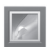

Galerie funguje jako multimediální přehrávač fotografií a videa. Kromě tohoto je k dispozici řada dalších operací pro obrázky a video

Pokud chcete použít tuto funkci, stiskněte na úvodní obrazovce záložku Aplikace a vyberte ikonu Galerie.

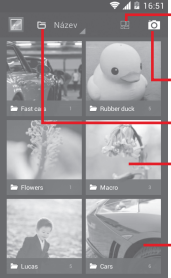

Stisknutím zvolte album a poté obrázky (max. 9), které chcete upravit

> Stisknutím zvolíte možnost Přepnout na fotoaparát

Po stisknutí můžete zvolit kategorii: název. místa, datum

Dotkněte se alba pro jeho rozbalení

 Potažením doleva či doprava zobrazíte další alba

#### Zobrazení obrázku/přehrávání videa

Obrázky a videa jsou v aplikaci Galerie roztříděny do alb.

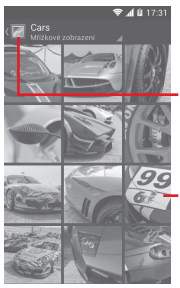

Stisknutím se vrátíte na hlavní obrazovku galerie

Posunutím doleva či doprava zobrazíte další obrázky

- Stisknutím alba zobrazíte všechny obrázky a videa na obrazovce.
- Přímým stisknutím obrázku/videa jej zobrazíte či spustíte přehrávání.
- Posunutím doleva či doprava zobrazíte předchozí nebo další obrázky/videa.

#### Práce s obrázky

Obrázky můžete otáčet nebo ořezávat, sdílet s přáteli, nastavovat jako fotografie kontaktů nebo tapetu apod.

Najděte obrázek, se kterým chcete pracovat, a klepnutím na obrázek jej zobrazte přes celou obrazovku. Posunutím dolního panelu ikon doleva nebo doprava můžete vybrat jednu z dostupných možností. Stisknutím ikony 🛸 můžete obrázek sdílet. Stisknutím ikony 🝵 a potvrzením možností OK můžete obrázek odstranit.

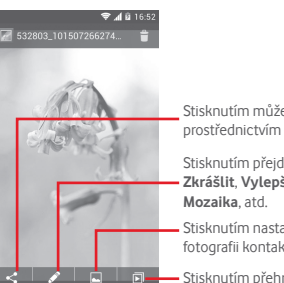

Stisknutím můžete sdílet obrázek prostřednictvím vybraných aplikací

Stisknutím přejdete k úpravě obrázku: Zkrášlit, Vylepšit, Efekt, Rám, Mozaika, atd.

Stisknutím nastavíte obrázek jako fotografii kontaktu nebo tapetu

Stisknutím přehrajete prezentaci

Chcete-li obrázek upravit, stiskněte v zobrazení přes celou obrazovku ikonu 🖉.

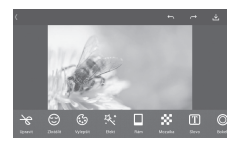

- Upravit Po stisknutí této možnosti můžete obrázek Oříznout, Otočit nebo Zaostřit.
- Zkrášlit Po stisknutí této možnosti můžete obrázek zkrášlit funkcí Odstranění jizev, Bělení nebo Pleť.
- Vylepšit Stisknutím zobrazíte možnosti Míchání barev a Chytrá světlá výplň.
- Efekt Stisknutím zobrazíte možnosti Lomo, Portrét, Móda nebo Umění.
- Rám Slouží k nastavení rámu.
- Mozaika Slouží k přidání mozaiky do obrázku.
- Slovo Slouží k přidání textu do obrázku.
- Bokeh Po stisknutí můžete nastavit Kruhový bokeh nebo Čárový bokeh.

| - | _       |
|---|---------|
| 4 | 11      |
|   | 0.      |
|   | w)      |
|   | <i></i> |
| - |         |

Po aktivaci režimu oříznutí se uprostřed obrázku obieví čtverec volby oříznutí. Vyberte ořezávanou část a stisknutím ikony 🗹 ji potvrďte a uložte, nebo stisknutím ikony 💥 funkci zrušte bez uložení.

#### Hromadné operace

Galerie disponuje funkcí vícenásobného výběru umožňující hromadnou práci s obrázky/videem.

Otevřete hlavní okno aplikace Galerie nebo album, stiskněte tlačítko = a stisknutím možnosti Vvbrat album aktivuite režim hromadných operací (také můžete stisknout a podržet iedno album/obrázek). Poté stiskněte alba/obrázky, s nimiž chcete pracovat. Stisknutím ikony 🝵 položky odstraníte. Stisknutím ikony << můžete vybrané položky sdílet.

#### 8.3 Hudba Plav

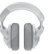

Pomocí této nabídky můžete přehrávat hudební soubory uložené na kartě microSD ve vašem telefonu. Hudební soubory lze stáhnout z počítače na kartu microSD pomocí kabelu USB.

Pokud chcete použít tuto funkci, stiskněte na úvodní obrazovce záložku Aplikace a vyberte možnost Hudba Play.

Zobrazí se čtyři kategorie, do nichž jsou zařazeny všechny skladby: ŽÁNRY, INTERPRETI, ALBA a SKLADBY, Všechny kategorie zobrazite posunutím doleva a doprava. Stisknutím ikony Náhodně vše lze všechny skladby přehrávat náhodně.

### 8.3.1 Přehrávání hudby

Stisknutím skladby danou skladbu přehrajete.

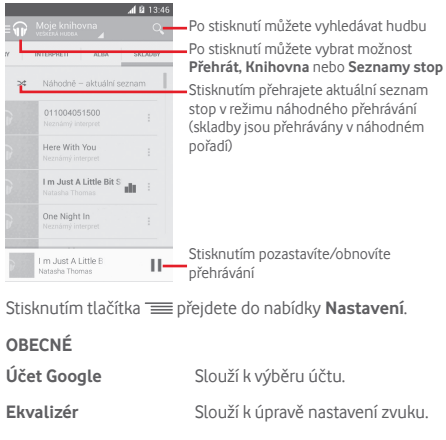

VÝVOJÁŘ

| Otevřený software –<br>licence | Stisknutím zobrazíte licence. |         |       |       |
|--------------------------------|-------------------------------|---------|-------|-------|
| Verze aplikace Hudba           | Stisknutím                    | zobrazí | verzi | aplik |

Stisknutím zobrazí verzi aplikace Hudba

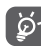

Během přehrávání skladeb pomocí aplikace Hudba isou operace pozastavení, přehrávání nebo přeskočení stále k dispozici, a to i v případě, že obrazovka je uzamčená.

Stisknutím ikony zobrazíte další možnosti:

| Přidat do fronty       | Přidání skladby do fronty.      |
|------------------------|---------------------------------|
| Přidat do seznamu stop | Přidání skladby do seznamu stop |
| Přejít na interpreta   | Přechod na interpreta.          |
| Přejít do alba         | Přechod na album.               |
| Smazat                 | Odstranění skladby.             |
|                        |                                 |

## 8.4 Přehrávač videa

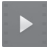

Tuto aplikaci zapnete stisknutím záložky Aplikace na úvodní obrazovce a výběrem možnosti **Přehrávač videa**.

Aplikace **Přehrávač videa** je malý vestavěný přehrávač, který obsahuje seznam všech vašich videí.

Chcete-li položku v seznamu přehrát, stiskněte ji. Během přehrávání můžete stisknutím libovolného místa časové linky přejít na konkrétní část videa.

## 9 Mapy Google

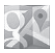

## 9.1 Zjištění vaší polohy

## 9.1.1 Zapnutí přijímače GPS

Postup zapnutí satelitního přijímače GPS v telefonu:

- Stisknutím ikony + na panelu rychlých nastavení zobrazte nabídku Nastavení.
- 2 Stiskněte možnost Služby určování polohy.
- 3 Označte pole **Přístup k mé poloze**. Přepínač vedle možnosti **Satelity GPS** se automaticky zapne.

## 9.1.2 Otevření aplikace Mapy Google a zobrazení vaší polohy

Na úvodní obrazovce stiskněte kartu Aplikace a poté ikonu Mapy.

Stisknutím ikony () na mapě zobrazte možnost Moje poloha.

Mapa se vystředí kolem modré tečky. Tato modrá tečka označuje vaši polohu.

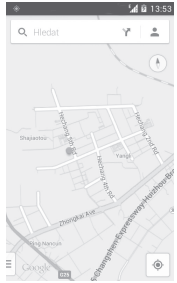

Mapu můžete posunout pomocí prstu.

Pro zvětšení a zmenšení mapy sevřete nebo rozevřete prsty, nebo můžete mapu zvětšit rovněž poklepáním na místo na obrazovce.

## 9.2 Vyhledání místa

Při prohlížení mapy stisknutím ikony hledání  $\boldsymbol{Q}_{\!\!\!\!\!\!\!\!\!\!}$  aktivujte funkcí hledání.

Do vyhledávacího pole zadejte adresu, město nebo místní firmu.

Stisknutím příslušné ikony zahajte hledání. Výsledky hledání se na mapě zobrazí jako červené tečky. Stisknete-li jednu z nich, zobrazí se štítek.

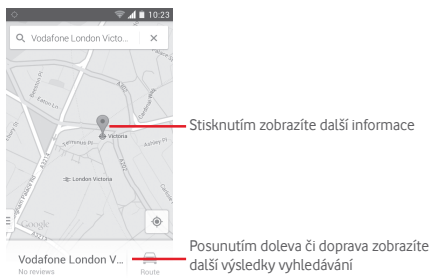

## 9.3 Uložení polohy

Stejně jako můžete označovat webové adresy na internetu záložkami, můžete označit hvězdičkou jakoukoli polohu na mapě pro pozdější použití.

## 9.4 Otevření zobrazení Street View pro danou polohu

- 1 Stisknutím a podržením polohy zobrazte příslušnou adresu ve spodní části mapy.
- 2 Posunutím obrazovky s podrobnostmi zobrazte náhled zobrazení Street View.
- 3 Stiskněte možnost Street view.

## 9.5 Pokyny pro řízení, veřejnou dopravu nebo chůzi

#### 9.5.1 Zobrazení navrhovaných tras pro vaši cestu

Na obrazovce aplikace Mapy stiskněte ikonu 🍸.

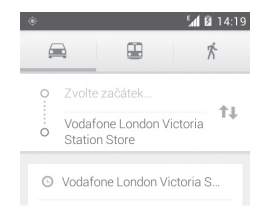

- 1 Počáteční bod můžete upravit po stisknutí vstupního panelu. Zadejte adresu nebo zvolte uloženou položku.
- 2 Stejně postupujte i při zadávání cílového bodu.
- 3 Stisknutím ikony 11 můžete obrátit směr.
- 4 Vyberte způsob přepravy: automobilem, veřejnou dopravou nebo pěšky.
- 5 Po stisknutí možnosti Možnosti trasy můžete vybrat možnosti Vynechat dálnice a Vyhnout se zpoplatněným úsekům.
- 6 V seznamu se zobrazí několik navrhovaných tras. Stisknutím některé z tras zobrazíte příslušné podrobné pokyny.

## 10 Ostatní

## 10.1 Správce souborů

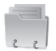

Pokud chcete použít tuto funkci, stiskněte na úvodní obrazovce záložku Aplikace a vyberte ikonu **Správce souborů**.

**Správce souborů** spolupracuje jak skartou microSD, tak sinterní pamětí.

Správce souborů zobrazuje všechna data uložená na kartě microSD a v interní paměti, včetně aplikací, mediálních souborů, videí, obrázků nebo pořízených zvuků a jiná data přenesená prostřednictvím rozhraní Bluetooth, kabelu USB atd.

Když stáhnete nějakou aplikaci z PC na kartu microSD, můžete ji vyhledat v aplikaci Správce souborů a klepnutím ji nainstalovat do telefonu.

Pomocí Správce souborů můžete účinně vykonávat běžné operace: vytvářet (pod)složky, otevírat soubory či složky, zobrazovat jejich obsah, přejmenovávat, přesunovat, kopírovat, mazat, přehrávat, sdílet atd.

## 10.2 Záznam zvuku

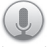

Tuto aplikaci zapnete stisknutím záložky Aplikace na úvodní obrazovce a výběrem ikony **Záznam zvuku**.

Aplikací **Záznam zvuku** můžete nahrát jakýkoliv zvukový záznam trvající sekundy i hodiny.

## 10.3 Rádio

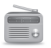

Telefon je vybaven rádiem <sup>(1)</sup>. Tuto aplikaci můžete používat jako běžné rádio s uloženými kanály nebo paralelní obrazovou informací související s programem rádia na displeji, pokud přepnete na stanice nabízející službu Visual Radio.

Tuto aplikaci zapnete stisknutím záložky Aplikace na úvodní obrazovce a výběrem ikony **Rádio**.

Příjem rozhlasového vysílání zlepšíte připojením sluchátek.

| af 🛙 14:22                        | <ul> <li>Stisknutím přejdete na předchozí<br/>uloženou stanici</li> </ul>                                       |
|-----------------------------------|----------------------------------------------------------------------------------------------------|
| Rádio                             | Stisknutím snížíte frekvenci o 0,1 MHz<br>Podržením spustíte vyhledávání nejbližší<br>stanice s nižší frekvencí |
| 1 2 2 34 6 33 100 por rot rot rot | <ul> <li>Stisknutím zvýšíte frekvenci o 0,1 MHz</li> </ul>                                                      |
| « ( , ) »-                        | Stisknutím přejdete na další uloženou stanici                                                                   |
|                                   | Stisknutím přidáte aktuální stanici mezi<br>oblíbené                                                            |
|                                   | <ul> <li>Stisknutím spustíte, respektive zastavíte<br/>přehrávání</li> </ul>                                    |
| ★ 🝈 ≡                             | <ul> <li>Stisknutím otevřete seznam uložených<br/>stanic</li> </ul>                                             |

<sup>&</sup>lt;sup>10</sup> Kvalita poslechu rádia závisí na pokrytí rádiového kanálu v dané oblasti.

#### Dostupné možnosti:

- Uložit stanici Uložení aktuální naladěné stanice do seznamu kanálů.
- Režim zvuku Poslech rádia pomocí reproduktoru nebo náhlavní soupravy.
- Smazat Smazání kanálu.
- Zadat Ruční zadání frekvence.
- Hledat Automatické vyhledání všech dostupných stanic.
- Nastavit funkci Po stisknutí se zobrazí možnosti Informace RDS o kanálu a Alternativní frekvence.
- Záznam FM Záznam hlasu videa aktuálního kanálu. rádia
- Zaznamenané Umožňuje přístup k nahraným souborům. soubory
- Ukončit Vypnutí rádia.

## 11 Nastavení

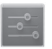

Posuňte panel oznámení dolů a stisknutím ikony 👫 a ikony Nastavení 🕂 otevřete nabídku **Nastavení**.

## 11.1 Bezdrátová připojení a sítě

#### 11.1.1 Wi-Fi

Prostřednictvím rozhraní Wi-Fi se můžete připojit k internetu, kdykoliv se nacházíte v dosahu bezdrátové sítě, aniž by bylo nutné vkládat kartu SIM. Stačí, když otevřete obrazovku **Wi-Fi** a nastavíte přístupový bod, pomocí něhož se má telefon k bezdrátové síti připojit.

Podrobné pokyny k používání rozhraní Wi-Fi naleznete v části "6.1.2 Wi-Fi".

### 11.1.2 Bluetooth

Bluetooth umožňuje vašemu telefonu vyměňovat v malém dosahu data (videa, obrázky, hudbu apod.) s jiným zařízením s podporou Bluetooth (telefon, počítač, tiskárna, náhlavní souprava, sada do auta apod.).

Více informací o rozhraní Bluetooth naleznete v části "6.3 Připojení k zařízením Bluetooth".

#### 11.1.3 Přenos dat

VVP

Přenos mobilních dat povolíte/zakážete stisknutím přepínače

Zaškrtněte pole Nastavit limit mobilních dat a poté můžete přetáhnout čáru limitu a čáru varování podle vašich představ. V případě dosažení určeného limitu bude vaše mobilní datové připojení zakázáno. Můžete si rovněž vybrat cyklus přenosu dat pro zobrazení statistik a příslušných aplikací pro data používaná vaším telefonem. Stisknutím tlačítka 💳 lze zobrazit další nastavení související s přenosem dat.

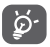

Přenos dat měří telefon. Údaje operátora se mohou lišit. Nastavte prosím konzervativní limit.

#### 11.1.4 Režim Letadlo

Volbou možnosti **Další... > Režim Letadlo** současně zakážete všechna bezdrátová připojení, včetně rozhraní Wi-Fi, Bluetooth a dalších.

Režim Letadlo můžete aktivovat také stisknutím možnosti REŽIM LETADLO na panelu rychlého nastavení nebo v možnostech telefonu zobrazených po stisknutí tlačítka Napájení.

### 11.1.5 Nastavení sítě VPN

Mobilní virtuální privátní síť (mobilní síť VPN nebo mVPN) umožňuje mobilním zařízením přístup k síťovým zdrojům a softwarovým aplikacím v jejich domácí síti, když se připojí prostřednictvím jiných bezdrátových nebo kabelových síti. Mobilní sítě VPN se používají v prostředích, kde pracovníci pořřebují udržovat neustále otevřené aplikační relace po celý pracovní den, když se uživatel připojuje prostřednictvím různých bezdrátových sítí, naráží na mezery v pokrytí sítě nebo uspává a probouzí zařízení, aby prodloužil výdrž baterie. Běžná síť VPN nemůže takové události ustát, protože se sítový tunel přeruší, což způsobí odpojení aplikací, vypršení časového limitu, selhání nebo dokonce poruchu samotného výpočetního zařízení.

Další informace o síti VPN naleznete v části "6.6 Připojení k virtuálním privátním sítím".

## 11.1.6 Sdílené připojení a přenosný přístupový bod

Tato funkce umožňuje sdílet mobilní datové připojení vašeho telefonu prostřednictvím rozhraní USB nebo jako přenosný přístupový bod sítě Wi-Fi (viz část "6.5 Sdílení mobilního datového připojení telefonu").

## 11.1.7 Mobilní sítě

Přenos dat povolen

Stisknutím můžete zapnout/vypnout datové připojení.

Mezinárodní datový roaming

Označením tohoto pole povolíte datové připojení při roamingu.

Předvolby

Zobrazení/úprava/odstranění předvoleb.

Síťový režim

Slouží k výběru síťového režimu.

Názvy přístupových bodů

V této nabídce můžete vybrat upřednostňovanou síť.

Síťoví operátoři

Umožňuje vybrat síťového operátora.

## 11.1.8 Připoj. k internetu přes USB

Označením tohoto pole můžete sdílet internetové připojení s počítačem se systémem Windows přes kabel USB.

- 1 Kabelem USB připojte telefon k počítači.
- 2 Zvolte verzi systému nainstalovaného v počítači a stiskněte možnost **Další**.
- 3 Podle pokynů dokončete navázání spojení a stiskněte možnost **Hotovo**.

## 11.2 Zařízení

#### 11.2.1 Gesta

Označením tohoto pole povolíte funkce: Ztlumit při otočení telefonu a Činnost při otočení.

#### 11.2.2 Zvuk

Nastavení zvuku slouží k úpravě vyzváněcích tónů pro různé události a prostředí.

#### HLASITOST

- Vibrace Zaškrtnutím tohoto pole nastavíte vibrace telefonu při příchozích hovorech.
- Tichý režim
   Označením tohoto zaškrtávacího pole vypnete všechny zvuky vyjma přehrávání médií a budíku.
- Vyzváněcí tón, Posunutím můžete upravit nastavení oznámení, vyzváněcího tónu, oznámení a systému. systém
- Hudba, video, Posunutím můžete upravit nastavení hry hudby, videa, her atd.
   a ijná média
- Budíky Posunutím můžete upravit nastavení hlasitosti zvonění budíku.

#### VYZVÁNĚCÍ TÓNY A OZNÁMENÍ

- Vyzváněcí tón Slouží k nastavení výchozího vyzváněcího telefonu tónu pro příchozí hovory.
- Vzrůstající Označením tohoto pole povolíte zesilující zvonění se vyzvánění.
- Zvuk oznámení Slouží k nastavení výchozího vyzváněcího tónu oznámení.

#### SYSTÉM

- Tóny při dotyku Označením tohoto zaškrtávacího pole číselníku povolíte přehrávání tónů při použití číselníku.
- Výběr se zvuky Pokud označíte toto zaškrtávací pole, povolíte přehrávání zvuku při výběru na obrazovce.
- Zvuk uzamčení Zaškrtnutím tohoto pole povolíte obrazovky přehrávání zvuků při uzamykání a odemykání obrazovky.
- Hmatová odezva Pokud označíte toto zaškrtávací pole, aktivujete vibrace při stisknutí softwarových tlačítek a určitých akcích v uživatelském rozhraní (UI).

### 11.2.3 Displej

- Zamknutá Označením tohoto pole zapnete obrazovka - zobrazování oznámení na obrazovce oznámení zámku.
- Tapeta Klepnutím lze nastavit tapetu.
- Orientace Označením tohoto pole můžete nastavit, zda se má obrazovka automaticky otáčet.
   Jas Klepnutím nastavíte jas obrazovky.
- Spořič Po stisknutí můžete zvolit možnost obrazovky Hodiny, Barvy, Rámeček fotografie nebo Tabulka fotografií.
- Velikost písma Slouží k nastavení velikosti písma.
- Režim spánku Umožňuje nastavit časový limit vypnutí obrazovky.

#### 11.2.4 Stav. řádek

Stisknutím spínače we nastavíte zobrazování všech oznámení aplikací třetích stran v levém horním rohu stavového panelu.

Rovněž můžete stisknout ikony některých aplikací a vypnout zobrazování jejich oznámení ve stavovém panelu.

## 11.2.5 Úložiště

Pomocí těchto nastavení lze monitorovat celkové a dostupné místo v telefonu a na kartě microSD a spravovat kartu microSD.

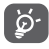

Pokud se zobrazí varovná zpráva, že je místo v paměti telefonu téměř zaplněné, je třeba je uvolnit odstraněním některých nepotřebných aplikací, stažených souborů atd.

#### 11.2.6 Baterie

Na obrazovce baterie se zobrazuje využití baterie od posledního připojení telefonu ke zdroji energie. Tato obrazovka rovněž ukazuje stav baterie a dobu, po kterou je používána od posledního nabíjení. Klepnutím na jednu kategorii lze zobrazit její konkrétní spotřebu energie.

Spotřebu energie můžete změnit prostřednictvím nastavení jasu obrazovky nebo intervalu vypnutí obrazovky na obrazovce Displej.

### 11.2.7 Aplikace

Nastavení Aplikace můžete použít k zobrazení podrobností o aplikacích nainstalovaných ve vašem telefonu, správu jejich dat a vynucení jejich zastavení a nastavení, zda chcete povolit instalaci aplikací stažených z webových stránek a e-mailů.

## 11.3 Osobní

### 11.3.1 Služby určování polohy

#### Použít satelity GPS

K odhadu přibližné polohy se použije přijímač GPS vestavěný v telefonu. Proces první komunikace s družicemi systému GPS a zjištění polohy telefonu může trvat až 5 minut. Je třeba stát na místě s nekrytým výhledem na nebe a nehýbat se. Po úvodní kalibraci bude přijímač GPS potřebovat k určení přesné polohy už jen 20 až 40 sekund. Následně lze vyhledat nejvýhodnější trasu do cíle.

### 11.3.2 Zabezpečení

#### Nastavit zámek obrazovky

- Žádné Umožňuje zakázat zabezpečení obrazovky zámkem.
- Posunutí Klepnutím povolte režim odemknutí posunutím.
- Odemknout Slouží k nastavení odemykání obrazovky hlasem hlasovým příkazem.
- Gesto Umožňuje nastavit odemykání obrazovky pomocí gesta.
- PIN Umožňuje nastavit odemykání obrazovky pomocí číselného kódu PIN.
- Heslo Umožňuje nastavit odemykání obrazovky pomocí hesla.

#### Informace o vlastníkovi

Po stisknutí této možnosti můžete vložit informace o vlastníkovi, které se zobrazí na uzamknuté obrazovce.

#### Šifrovat telefon

Stisknutím možnosti Šifrovat telefon můžete šifrovat své účty, nastavení, stahování aplikací a jejich dat a multimediální a jiné soubory.

#### Nastavit zámek karty SIM

Vyberte kartu SIM, kterou chcete konfigurovat.

Označením pole **Zamknout kartu SIM** lze uzamknout kartu SIM pomocí kódu PIN.

Stisknutím možnosti **Změnit kód PIN karty SIM** lze kód PIN změnit.

#### Zobrazit hesla

Označte toto zaškrtávací pole, chcete-li zobrazovat hesla během jejich psaní.

#### Správci zařízení

Slouží k zobrazení a deaktivaci správců zařízení.

#### Neznámé zdroje

Označte toto zaškrtávací pole, chcete-li povolit instalaci aplikací, které získáte z webových stránek, e-mailů nebo jiných umístění než Android Market.

Chcete-li telefon a osobní data ochránit, stahujte aplikace pouze z důvěryhodných zdrojů, jako je například Android Market.

#### Ověřovat aplikace

Je-li toto pole označené, zobrazí se před instalací aplikací, které mohou poškodit zařízení, upozornění a instalaci bude možné zrušit.

#### Důvěryhodná pověření

Klepnutím můžete zobrazit důvěryhodné certifikáty CA.

#### Instalovat z karty SD

Umožňuje nainstalovat zašifrované certifikáty z karty microSD.

#### Vymazat úložiště

Stisknutím odstraníte všechny certifikáty.

#### 11.3.3 Jazyk a klávesnice

Nastavení Jazyk a vstup používejte k výběru jazyka pro text v telefonu a ke konfiguraci klávesnice na obrazovce. Můžete rovněž zkonfigurovat nastavení hlasového vstupu a rychlost ukazatele.

#### Jazyk

Klepnutím vyberte požadovaný jazyk a region.

#### Kontrola pravopisu

Označte toto zaškrtávací pole, pokud chcete povolit, aby systém zobrazoval navrhovaná slova.

#### Osobní slovník

Stisknutím otevřete seznam slov, která jste přidali do slovníku. Stisknutím slova je můžete upravit nebo odstranit. Chcete-li přidat slovo, stiskněte tlačítko pro přidání (+).

#### Výchozí

Klepnutím můžete zvolit výchozí metodu vstupu. Stiskněte ikonu Nastavení 🕂 napravo od zvolené metody vstupu. Zobrazí se několik nastavení.

#### Klávesnice Google

Nastavení klávesnice Google se týká klávesnice na obrazovce, která je nainstalována v telefonu. Funkce oprav a velkých písmen platí pouze pro anglickou verzi klávesnice. K dispozici jsou následující možnosti:

#### Jazyky vstupu

Umožňuje nastavit jazyk zadávaného textu.

#### Autom. velká písmena

Pokud označíte toto zaškrtávací pole, bude klávesnice na obrazovce automaticky psát velké první písmeno u prvního slova za tečkou, prvního slova v textovém poli a každého slova v polích se jménem.

#### Vibrovat při stisku tlačítka

Označte toto zaškrtávací pole, jestliže má telefon krátce zavibrovat pokaždé, když se dotknete tlačítka na klávesnici na obrazovce.

#### Zvuk při stisknutí tlačítka

Označte toto zaškrtávací pole, jestliže má telefon přehrát krátký zvuk pokaždé, když se dotknete tlačítka na klávesnici na obrazovce.

#### Náhled po stisku tlačítka

Označte toto zaškrtávací pole, jestliže se má zobrazit tlačítko, kterého jste se dotkli.

#### Automatické opravy

Stisknutím můžete zapnout/vypnout automatické opravy nebo nastavit citlivost oprav.

#### Zobrazovat návrhy oprav

Dotykem vyberte, zda se mají nebo nemají během psaní zobrazovat návrhy oprav.

#### Návrhy dalšího slova

Označením tohoto pole zapnete funkci našeptávače.

#### Pokročilá nastavení

Stisknutím zobrazíte pokročilá nastavení klávesnice Google, například možnosti **Prodleva vyskakovacího okna tlačítka**, **Navrhovat jména kontaktů** atd.

#### Hlasové vyhledávání

Stisknutím zobrazíte nastavení hlasového vyhledávání, jako například jazyk, jazyk výstupu atd.

#### Nastavení převodu textu na řeč

### Preferovaný modul

Po stisknutí lze vybrat upřednostňovaný modul pro převod textu na řeč. Stisknutím ikony Nastavení  $\overline{\underline{+}}$  zobrazíte další volby pro jednotlivé moduly.

### • Rychlost řeči

Otevře dialogové okno, ve kterém můžete vybrat, jak rychle má syntetizér mluvit.

#### Poslechnout příklad

Slouží k přehrání krátké ukázky syntetizéru řeči podle aktuálních nastavení.

#### Rychlost ukazatele

Stisknutím otevřete dialogové okno, kde můžete změnit rychlost kurzoru. Provedenou změnu potvrdíte stisknutím možnosti **OK**.

## 11.3.4 Zálohování a obnovení dat

#### Zálohování dat

Telefon umožňuje zálohování vlastních nastavení a dalších dat aplikací na servery společnosti Google prostřednictvím vašeho účtu Google.

Pokud si například pořídíte nový telefon, můžete do nového zařízení při prvním přihlášení k účtu Google obnovit zálohovaná nastavení a data.

Postup aktivace této funkce:

- Stisknutím ikony <sup>+</sup>/<sub>+</sub> na panelu rychlých nastavení zobrazte nabídku Nastavení.
- 2 Stiskněte možnosti Zálohovat a obnovit data > Zálohovat data.
- 3 Označte zaškrtávací pole.

Pokud tuto funkci zapnete, bude se zálohovat velké množství nastavení a dat, včetně hesel k sítím Wi-Fi, záložek, seznamu nainstalovaných aplikací, slov přidaných do slovníku používaného klávesnicí na obrazovce a většiny nastavení, která lze konfigurovat pomocí aplikace Nastavení. Pokud tuto možnost vypnete, nebude zálohování vašeho nastavení prováděno, a jakékoliv existující zálohy budou ze serverů společnosti Google odstraněny.

#### Obnovení továrních dat

Postup aktivace obnovení továrních dat:

- Stisknutím ikony <sup>→</sup>/→ na panelu rychlých nastavení zobrazte nabídku Nastavení.
- 2 Stiskněte možnosti Zálohovat a obnovit data > Obnovit tovární data.
- 3 Stiskněte možnosti **Resetovat telefon > Smazat vše**.

Při obnovení továrních dat telefonu dojde k odstranění všech osobních dat z interního úložiště telefonu, včetně informací o účtu Google a všech ostatních účtech, nastavení systému a aplikací a všech stažených aplikací. Vykonání této akce nevymaže žádné stažené systémové aktualizace. Pokud tímto způsobem telefon resetujete, budete vyzváni k opětovnému zadání stejných informací jako při prvním spuštění systému Android.

Jestliže telefon nelze zapnout, můžete tovární data obnovit současným stisknutím tlačítka **Zvýšit hlasitost** a tlačítka **Napájení**, dokud se obrazovka nerozsvítí.

## 11.4 Účty

Nabídku nastavení můžete použít k přidávání, odebírání a správě e-mailových a jiných podporovaných účtů. Máte rovněž možnost nastavit, zda mají všechny aplikace odesílat, přijímat a synchronizovat data podle vlastních plánů, nebo zda mohou tyto aplikace provádět synchronizaci uživatelských dat automaticky.

### 11.4.1 Přidat účet

Slouží k přidání účtu pro vybranou aplikaci.

## 11.5 Systém

### 11.5.1 Datum a čas

Slouží k nastavení zobrazování data a času.

#### Automaticky

Po stisknutí můžete nastavit použití času sítě nebo systému GPS, případně funkci vypnout.

Označte toto zaškrtávací pole, chcete-li používat čas poskytovaný sítí nebo čas poskytovaný systémem

#### Automatické časové pásmo

Označte toto zaškrtávací pole, chcete-li používat časové pásmo poskytované sítí. Pokud označení zrušíte, můžete veškeré hodnoty nastavit ručně.

#### Nastavit datum

Otevře dialogové okno, ve kterém lze ručně nastavit datum telefonu.

#### Nastavit čas

Stisknutím otevřete dialogové okno, ve kterém můžete ručně nastavit čas telefonu.

#### Vybrat časové pásmo

Otevře dialogové okno, ve kterém lze nastavit časové pásmo telefonu.

#### Použít 24hod. formát

Označte toto zaškrtávací pole, chcete-li zobrazit čas pomocí 24hodinového formátu hodin.

#### Vybrat formát data

Otevře dialogové okno, ve kterém lze nastavit formát zobrazení data.

#### NTP server

Slouží k nastavení serveru pro automatickou synchronizaci času.

### 11.5.2 Plánované zapnutí/vypnutí

Slouží k přednastavení zapínání, vypínání a režimu opakování.

### 11.5.3 Usnadnění

Pomocí nabídky Usnadnění lze nastavit libovolné zásuvné moduly pro usnadnění, které jste nainstalovali v telefonu.

#### TalkBack

Slouží k zapnutí/vypnutí funkce TalkBack.

#### Gesta pro přiblíž. obrazovky

Stisknutím aktivujete/deaktivujete funkci přiblížení/oddálení trojitým poklepáním na obrazovku.

#### Velký text

Označte toto zaškrtávací pole, chcete-li zvětšit text na obrazovce.

#### Tlač. napáj. ukončí hovor

Označte toto zaškrtávací pole, chcete-li ukončit hovor stisknutím tlačítka **Napájení** během hovoru.

#### Orientace

Zaškrtnutím pole nastavíte automatické otáčení obrazovky.

#### Vyslovovat hesla

Zaškrtnutím pole nastavíte vyslovování hesel během jejich psaní.

#### Zástupce usnadnění

Stisknutím povolíte/zakážete funkce přístupu.

#### Nastavení převodu textu na řeč

Slouží k otevření možností nastavení převodu textu na řeč.

#### Prodleva dotyku a podržení

Po stisknutí můžete nastavit dobu prodlevy dotyku a podržení. Tato funkce umožňuje telefonu rozlišovat mezi dotykem a dotykem s podržením, což pomáhá zabránit nesprávným operacím.

#### Usnadnit přístup k webu

Stisknutím otevřete dialogové okno s dotazem, zda instalovat z Google skripty pro zlepšení čitelnosti jejich webového obsahu. Potvrďte volbu stisknutím možnosti **Povolit**.

### 11.5.4 Vývoj

Chcete-li aktivovat tuto funkci, stiskněte možnosti Nastavení > Informace o telefonu a poté 7krát stiskněte možnost Číslo sestavení. Spustí se režim Vývoj.

Obrazovka Vývoj obsahuje nastavení, která jsou užitečná pro vývoj aplikací pro systém Android. Úplné informace včetně dokumentace k aplikacím pro systém Android a vývojovým nástrojům naleznete na webových stránkách vývojářů systému Android (http://developer.android.com).

#### Zaznamenat zprávu o chybě

Stisknutím této možnosti shromáždíte informace o aktuálním stavu zařízení a odešlete je v podobě e-mailové zprávy.

#### Heslo pro zálohy pracovní plochy

Po stisknutí můžete nastavit/změnit/odstranit heslo pro kompletní zálohu pracovní plochy.

#### Nevypínat obrazovku

Označte toto zaškrtávací pole, chcete-li zabránit ztmavnutí a uzamknutí obrazovky, když je telefon připojen k nabíječce nebo USB zařízení dodávajícímu energii. Toto nastavení nepoužívejte, pokud se na telefonu po delší dobu zobrazuje stejný statický obrázek. Obrazovka telefonu by tím mohla utrpět.

#### Chránit kartu SD

Po označení tohoto pole musí aplikace žádat o přístup ke kartě SD.

#### Ladění USB

Označte toto zaškrtávací pole, pokud chcete povolit, aby ladicí nástroje na počítači komunikovaly prostřednictvím USB připojení s vaším telefonem.

#### Chyb. zpr. v nab. Napáj.

Po označení tohoto pole se bude v nabídce napájení zobrazovat možnost odeslání zprávy o chybách.

#### Povolit simulované polohy

Označte toto zaškrtávací pole, pokud chcete povolit, aby vývojový nástroj na počítači ovládal fiktivní polohu telefonu, spíše než používat k tomuto účelu vlastní interní nástroje telefonu.

#### Vybrat aplikaci pro ladění

Stisknutím vyberte aplikaci pro ladění.

#### Počkat na ladicí program

Po označení tohoto pole bude spouštěná aplikace čekat na ladicí program.

#### Ověřit apl. inst. přes USB

Po označení tohoto pole se budou aplikace ověřovat přes rozhraní USB.

#### Zobrazit dotyky

Označte toto zaškrtávací pole, chcete-li zobrazit vizuální zpětnou vazbu pro dotyky.

#### Umístění ukazatele

Označte toto zaškrtávací pole pro zobrazení aktuálních dotykových údajů.

#### Zobrazit ohraničení

Pomocí tohoto pole povolíte zobrazení ohraničení, okrajů atd. u klipů.

#### Zobrazit aktual. GPU zobr.

Po označení tohoto pole se budou zobrazovat aktualizace pro jednotku GPU.

#### Zobrazit aktualizace HW vrstev

Po označení tohoto pole se budou zobrazovat aktualizace HW vrstev.

#### Zobrazit překreslování GPU

Po označení tohoto pole se bude zobrazovat překreslování GPU.

#### Zobrazit aktualizace obrazovky

Po označení tohoto pole se budou zobrazovat aktualizace obrazovky.

#### Rychlost animace okna

Stisknutím můžete nastavit rychlost animace pro vaše okno.

#### Rychlost animace přechodu

Stisknutím můžete nastavit rozsah animace při provádění přechodů.

#### Měřítko doby animace

Slouží k nastavení měřítka doby animace.

#### Zakázat HW vrstvy

Po označení tohoto pole se bude při skládání obrazovky využívat jednotka GPU.

#### Vynutit vykreslování pomocí GPU

Označte toto zaškrtávací pole, chcete-li v aplikacích používat 2D hardwarovou akceleraci.

#### Vynutit 4x MSAA

Označením tohoto pole zapnete režim 4x MSAA.

#### Striktní režim je povolen

Označte toto zaškrtávací pole, chcete-li povolit striktní režim. Po povolení bude obrazovka blikat, když aplikace provádějí dlouhé operace v hlavním vlákně.

#### Zobrazit využití CPU

Označte toto zaškrtávací pole, chcete-li zobrazit aktuální využití CPU.

#### Profil vykreslování GPU

Označte toto zaškrtávací pole, chcete-li používat 2D hardwarovou akceleraci v aplikacích.

#### Povolit sledování OpenGL

Slouží k úpravě sledování OpenGL

#### Povolit sledování

Stisknutím upravíte sledování.

#### Neukládat aktivity

Označte toto zaškrtávací pole, chcete-li zrušit všechny aktivity, jakmile odejdete.

#### Omezení procesů na pozadí

Stisknutím můžete změnit limit pro procesy na pozadí.

#### Zobrazit všechny ANR

Označte toto zaškrtávací pole, chcete-li zobrazit dialogové okno "Aplikace nereaguje" pro aplikace na pozadí.

#### 11.5.5 Regulace a bezpečnost

Slouží k zobrazení informací o nařízeních a bezpečnosti, včetně modelu produktu, názvu výrobce atd.

#### 11.5.6 Rychlé spuštění

Označením tohoto pole zapnete funkci **Rychlé spuštění**, která zkracuje dobu spouštění telefonu. Tuto funkci lze zapnout také v možnostech telefonu zobrazovaných po stisknutí tlačítka **Napájení**.

#### 11.5.7 Informace o telefonu

Obsahuje různé informace, počínaje položkami Právní informace, Označení modelu, Verze firmwaru, Verze základního pásma, Verze jádra, Číslo sestavení, až po níže uvedené položky:

#### Aktualizace softwaru

Stisknutím provedete kontrolu dostupnosti aktualizací systému.

#### Aktualizace softwaru (z karty microSD)

Stisknutím provedete kontrolu dostupnosti aktualizací systému (z karty microSD).

#### Stav

Obsahuje stavové informace, jako například Stav baterie, Úroveň baterie, Moje telefonní číslo, Síť, Síla signálu apod.

#### Právní informace

Umožňuje zobrazit právní informace.

# 12 Aktualizace softwaru telefonu

Software telefonu můžete aktualizovat prostřednictvím nástroje FOTA (Firmware Over The Air).

Chcete-li otevřít nabídku Aktualizace softwaru, otevřete panel oznámení, stiskněte ikonu ☐, poté ±; a poté stiskněte možnosti Informace o telefonu > Aktualizace softwaru. Případně stiskněte přímo ikonu (…) a zvolte možnosti Nastavení > Informace o telefonu > Aktualizace systému. Stiskněte možnost Zkontrolovat aktualizace. Telefon vyhledá nejnovější verzi softwaru. Pokud budete chtít aktualizovat systém, zvolte možnost Stáhnout. Po dokončení stisknutím možnosti Instalovat dokončete aktualizaci. Nyní je ve vašem telefonu nainstalována nejnovější verze softwaru.

Před vyhledáváním aktualizací je třeba zapnout datové připojení. Jakmile restartujete telefon, bude rovněž dostupné nastavení intervalu automatické kontroly a upozornění na aktualizace.

Pokud jste nastavili automatickou kontrolu, zobrazí se v případě zjištění nové verze na stavovém řádku ikona 👼. Dotykem oznámení přímo aktivujte funkci **Aktualizace softwaru**.

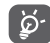

Během stahování nebo aktualizace FOTA neměňte své výchozí cílové úložiště; předejdete tak problémům při hledání správných aktualizačních balíčků.

## 13 Bezpečnostní informace o produktu

Piktogramy a grafické symboly

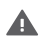

Přečtete si bezpečnostní informace nacházející se v této příručce na straně 102.

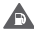

Zařízení nepoužívejte při tankování.

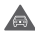

Pří řízení nedržte zařízení v rukou.

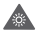

Zařízení může být zdrojem jasného či blikajícího světla.

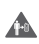

Telefon při používání udržujte ve vzdálenosti nejméně 10 mm od hlavy a těla.

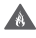

Nevystavujte kontaktu s ohněm.

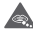

Nebezpečí polknutí malých součástí.

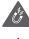

Zamezte kontaktu s magnetickými médii.

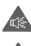

Zařízení může být zdrojem hlasitého zvuku.

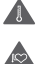

Vyhýbejte se použití při extrémních teplotách.

Udržujte mimo dosah srdečních stimulátorů a jiných lékařských přístrojů.

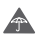

Zamezte kontaktu s tekutinou a udržujte zařízení v suchu.

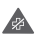

V nemocnicích a jiných lékařských zařízeních telefon na vyzvání vypněte.

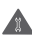

Zařízení nerozebírejte.

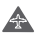

V letadlech a na letištích zařízení vypínejte.

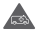

Pro účely tísňových volání nespoléhejte výlučně na toto zařízení.

V prostředích s nebezpečím výbuchu zařízení vypínejte.

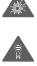

Používejte pouze schválené příslušenství.

#### Bezpečnostní informace o produktu Vystavení rádiovým vlnám

#### Obecné prohlášení o rádiových vlnách

Telefon je vybaven vysílačem a přijímačem. Když je zapnutý, přijímá a vysílá rádiové vlny. Systém ovládající hovor řídí při komunikaci s telefonem úroveň vysílané energie.

#### Specifická míra absorpce (SAR)

Vaše mobilní zařízení funguje jako rádiový vysílač i přijímač. Je navrženo tak, aby nepřekračovalo limity vystavení rádiovým vlnám doporučené mezinárodními směrnicemi. Tyto směrnice byly vytvořeny nezávislou vědeckou organizací ICNIRP a obsahují značné bezpečnostní rezervy navržené pro zajištění bezpečnosti všech osob bez ohledu na věk a zdravotní stav.

Směrnice pro vystavení rádiovým vlnám používají měřicí jednotku známou jako specifická míra absorpce (Specific Absorption Rate) neboli SAR. Limit SAR pro mobilní zařízení je 2 W/kg. Nejvyšší hodnota SAR naměřená u tohoto zařízení pri testování u ucha byla 0,658 W/kg <sup>(1)</sup>. Jelikož mobilní zařízení nabízejí celou řadu funkcí, mohou se používat v jiných pozicích popsaných v této uživatelské příručce, například na těle.

Hodnota SAR udává naměřenou hodnotu při maximálním přenosu. Skutečné hodnoty SAR se běžně pohybují pod touto hranicí. Zařízení totiž automaticky využívá jen takový výkon, který postačuje ke komunikaci se sítí.

#### Nošení u těla

Důležité bezpečnostní upozornění týkající se vystavení rádiovým vlnám.

Ke spĺnění požadavků na vystavení rádiovým vlnám je nutné telefon nosit ve vzdálenosti přinejmenším 10 mm od těla.

Nedodržení těchto pokynů může mít za následek vystavení rádiovým vlnám o hodnotě převyšující limity směrnice.

"Nejvyšší testovaná hodnota SAR pro tento mobilní telefon pro použití u ucha v souladu s normou je 1,06 W/kg. Mezi úrovněmi SAR u různých telefonů a na různých místech mohou být rozdíly. Hodnoty však vždy splňují příslušné mezinárodní či evropské požadavky na vystavení rádiovým vlnám."

#### Omezení vystavení rádiovým vlnám

Osobám snažícím se omezit vystavení rádiovým vlnám dává Světová zdravotnická organizace (WHO) tato doporučení:

Preventivní opatření: Na základě současných vědeckých poznatků neisou nutná žádná zvláštní opatření při používání mobilních telefonů. V případě jednotlivých osob je na zvážení každého, zda u sebe či svých dětí omezí vystavení působení rádiových vln tím, že omezí délku hovorů nebo použije bezobslužná zařízení, aby prodloužil vzdálenost mobilních telefonů od hlavy a těla.

Více informací na toto téma naleznete na stránkách Světové zdravotnické organizace na adrese http://www.who.int/peh-emf v dokumentu WHO Fact sheet 193 vydaném v červnu 2000.

#### Informace o předpisech

Následující schválení a poznámky se vztahují na konkrétní uvedené oblasti

| ТСТма                                                                                                    | bile                                           |
|----------------------------------------------------------------------------------------------------|------------------------------------------------|
| TCT Mobile Eur<br>85 Annua so Contra Contra<br>Immodele Lo Captile Scott                                                                                                    | ope SAS<br>Pierreux,<br>Francie<br>52 61 00    |
| Prohlášení o shodě ES                                                                                                    |                                                |
| Produkt: Dvoupásmový (HSDPA/HSUPA/UMTS) / třipásmový (GSM) mobilní telefon s technologii Bluetooth, Wi-Fi<br>a FM radiopřijímačem                                                                                                    | 22209                                          |
| Označení výrobku:                                                                                                    | 3.01                                           |
| Vodafone785 type Yaris-4 VF (Simba)                                                                                                    | 803                                            |
| My, TCT Mobile Europe SAS<br>55, avenue des Champs Pierreux<br>92000 Nanterre<br>France,                                                                                                    | 443 038 222 0                                  |
| proniskujeme na nasli vlastni odpovednost, ze výše uvedený výtodek je v souvadu s pristusnými zakladními<br>požadavky Směnice 1990/JES a že všechny základní testý radiové frekvence býly provedeny. Při<br>posuzování shody byl dodržen postup podle dodatku IV Směrnice.                                                                                                    | 8 222 - Sire                                   |
| Pediate on only (<br>Charnes before) a Bespectroad silvated by<br>Charnes (Bosto 2004 Art 2004 Art 2004 Art 2010 + 472.2011<br>- Be 3206 + 2004 Art 2004 (Art 2004 Art 2010 + 472.2011<br>- Be 3200 2011/02.2016 (Art 2010 + 472.001 + 472.001 + 472 | ai de 23 031 073 euros - PCS Nartarro B 443 03 |
| Tento výrobek rovněž vyhovuje příslušným požadavkům následujících směrnic:                                                                                                    | capt                                           |
| <ul> <li>směrnice 2011/85/EU (RoHS – směrnice o omezení používání některých nebezpečných látek)</li> </ul>                                                                                                    | 72.11                                          |
| Tento výrobek umožňuje připojení k běžné nabiječce mobilních telefonů, která vyhovuje níže uvedeným<br>normám:                                                                                                    | e Fance S                                      |
| - EN301 489-34 v1.1.1 (2010-10)<br>- EN301 489-34 v1.3.1 (2012-05)<br>- EN 62684-2010                                                                                                    | Testran COOD                                   |
| Nabíječky dodané s tímto produktem také splňují příslušné požadavky směrnice 2009/125/ES (produkt<br>týkající se energie).                                                                                                    | Capitole 1                                     |
| Shoda tohoto výrobku se Směrnicí 1999/5/ES byla přezkoumána za dozoru následujícího notifikovaného<br>orgánu.                                                                                                    | nection Le                                     |
| American Carification Body, Inc.<br>Suite C110, Whitter Avenue 6731, 22101 McLean, Virginia, USA<br>Identifikabni čisio: 1588                                                                                                    | Plarreux, Im                                   |
| Datum: 2014-01-20<br>Podpis<br>Podpis<br>- RC3 Multimerer FRANCE<br>- RC3 Multimerer FRANCE<br>- RC3 Multimerer FRANCE                                                                                                    | 55 Avenue des Champs                           |
| TCT Mobile Europe SAS / Zástupce generálního ředitele, EMEA.                                                                                                    | in the second                                  |
| V                                                                                                    | a učeja – Sikija a                             |

TCT Mobile Europe SAS – Siège social : 55 Avenue des Champs Pierreux, Immeuble Le Capitole 92000 Nanterre France SAS au capital de 23.031 072 europ – RCS Nanterre B 440.038 222 – Sint 440.038 222 00.38 APE 46557.

#### Rušení

#### Jízda

Jízdě je nutné neustále věnovat plnou pozornost, jinak hrozí vyšší riziko nehody. Používání telefonu (i se sadou hands-free) ruší pozornost řidiče a může vést k havárii. Je třeba dodržovat místní zákony a nařízení, které se týkají použití bezdrátových zařízení za jízdy.

#### Obsluha strojů

Obsluze strojů je nutné věnovat plnou pozornost, jinak hrozí vyšší riziko nehody.

#### Manipulace s produktem

#### Všeobecné prohlášení k manipulaci a použití

Za používání telefonu a všechny případné následky je zodpovědný výhradně uživatel.

Ve všech případech, kdy je používání telefonu zakázáno, jste povinni telefon vypnout. Při používání telefonu je nutné dodržovat bezpečnostní pokyny sloužící k ochraně uživatele i životního prostředí.

- S telefonem a příslušenstvím zacházejte vždy opatrně a vše uchovávejte na čistých a bezprašných místech.
- Telefon ani příslušenství nevystavujte otevřenému ohni či zapáleným tabákovým výrobkům.
- Telefon ani příslušenství nevystavujte tekutinám ani prostředí s nadměrnou vlhkostí.
- Telefon ani příslušenství nepouštějte na zem, neházejte s ním a nepokoušejte se jej ohnout.
- K čištění zařízení a příslušenství nepoužívejte žíraviny, čisticí rozpouštědla ani spreje.
- Na telefon ani příslušenství nemalujte.
- Telefon ani příslušenství se nepokoušejte rozebrat. Tuto činnost může vykonávat pouze vyškolený personál.
- Telefon ani příslušenství nevystavujte extrémním teplotám (mimo rozsah -10 °C až +50 °C).
- Likvidace elektronických zařízení podléhá místním předpisům.

Telefon nenoste v zadní kapse kalhot, protože by mohlo při dosednutí dojít k jeho poškození.

#### Malé děti

Telefon ani příslušenství nenechávejte v dosahu malých dětí, ani dětem nedovolte si se zařízením hrát.

Děti by mohly ublížit sobě nebo jiným, případně by mohly telefon nechtěně poškodit.

Telefon se skládá z malých součástí s ostrými hranami. Hrozí nebezpečí poškrábání o hrany nebo spolknutí malých dílů.

#### Odmagnetování

Chcete-li předejít odmagnetování, nenechávejte elektronická zařízení nebo magnetická média po delší dobu v blízkosti telefonu.

#### Elektrostatický výboj

Nedotýkejte se kovových konektorů karty SIM.

#### Anténa

Pokud to není nutné, nedotýkejte se antény.

#### Běžná provozní poloha

Během hovoru přidržujte telefon u ucha tak, aby jeho dolní část směřovala k ústům (podobně jako sluchátko pevné linky).

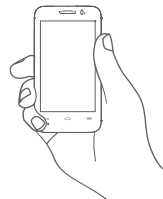

#### Airbagy

Telefon neumisťujte do prostoru aktivace airbagu. Před jízdou telefon uložte na bezpečné místo.

#### Záchvaty a ztráta vědomí

Telefon může být zdrojem jasně blikajícího světla.

#### Zranění vinou často prováděných pohybů

Riziko zranění vinou často prováděných pohybů při psaní zpráv či hraní her můžete zmírnit dodržováním těchto zásad:

- Telefon nedržte křečovitě.
- Tlačítka tiskněte jemně.
- Co nejvíce využívejte zvláštní funkce, které minimalizují počet tlačítek, která je třeba stisknout (například šablony textových zpráv).
- Dopřávejte si časté přestávky, během kterých svaly řádně uvolněte.

#### Tísňová volání

Tento telefon, stejně jako každý jiný bezdrátový telefon, funguje na principu vysílání rádiového signálu, který nemůže spojení zajistit za všech okolností. Z tohoto důvodu se nelze při tísňovém volání spoléhat výhradně na bezdrátový telefon. **Hlasité zvuky** 

Tento telefon může vydávat hlasité zvuky, které mohou poškodit sluch. Dlouhodobý poslech hudby z přehrávače při plné hlasitosti může poškodit sluch uživatele. Používejte pouze doporučená sluchátka.

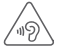

#### CHRAŇTE SVŮJ SLUCH

Chcete-li předejít riziku poškození sluchu, neposlouchejte hudbu po delší dobu se zvýšenou hlasitostí. Buďte opatrní, když používáte zařízení poblíž ucha a používáte reproduktor.

#### Jasné světlo

Telefon může být zdrojem blikajícího světla. Nepřibližujte jej tedy příliš blízko k očím.

#### Zahřívání telefonu

Během nabíjení a běžného používání se může telefon zahřát.

#### Elektrická bezpečnost

#### Příslušenství

Používejte pouze schválené příslušenství.

Telefon nepřipojujte k nekompatibilním produktům nebo příslušenství.

Dbejte na to, abyste se nedotkli kontaktů baterie kovovými předměty (například mincemi či prstýnky). Mohlo by dojít ke zkratu.

#### Připojení k systému vozidla

S připojením telefonu k elektrické soustavě vozidla by vám měl poradit odborník.

#### Vadné a poškozené výrobky

Telefon ani příslušenství se nepokoušejte rozebrat.

Opravy mohou vykonávat pouze vyškolené osoby.

Pokuď došlo k ponoření telefonu nebo příslušenství do vody či prolomení ochranného krytu nebo vážné poruše, nepoužívejte zařízení do doby, než bude prověřeno v autorizovaném servisním středisku.

#### Manipulace s baterií a bezpečnostní pokyny

Před vyjmutím baterie telefon vždy vypněte a odpojte jej od nabíječky.

Používejte výhradně baterii a nabíječku dodanou společně s telefonem, případně alternativy schválené výrobcem. Použití jiných baterií či nabíječek může způsobit poškození zařízení.

Baterii nerozebírejte ani ji nezkratuje. Ke zkratu může dojít například v případě, že se do styku s kontakty baterie dostanou předměty jako jsou klíče, svorky na papír nebo pera.

Nesprávné zacházení s baterií může vést ke vzniku ohně, explozi nebo jinému nebezpečí. Máte-li podezření, že došlo k poškození baterie, nepoužívejte ji a nechejte ji otestovat v servisním středisku.

#### Rušení

#### Všeobecné prohlášení k rušení

Používáte-li telefon v blízkosti osobních zdravotních zařízení (například srdečních stimulátorů nebo naslouchátek), postupujte opatrně.

#### Srdeční stimulátory

Výrobcisrdečních stimulátorů doporučují udržovat přinejmenším 15 centimetrový odstup mezi stimulátorem a mobilním telefonem. Telefon z tohoto důvodu přikládejte k uchu na opačné straně těla, než se nachází srdeční stimulátor.

#### Naslouchadla

Lidé používající naslouchadla nebo ušní implantáty mohou při používání bezdrátových zařízení či v jejich blízkosti zaznamenat zvuky způsobené rušením. Úroveň rušení závisí na typu naslouchacího zařízení a vzdálenosti od zdroje rušení. Rušení můžete omezit prodloužením vzdálenosti mezi těmito zařízeními. Další pokyny bývají k dispozici v návodu vydaném výrobcem naslouchadla.

#### Lékařská zařízení

Informace o případném rušení mezi lékařským zařízením a telefonem vám sdělí lékař nebo výrobce daného zařízení.

#### Nemocnice

Je-li v nemocnicích, na klinikách nebo v jiných zdravotnických zařízeních vyžadováno vypnutí bezdrátového zařízení, učiříte tak. Tato nařízení jsou vydávána z důvodu možného rušení s citlivým lékařským vybavením.

#### Letadla

Vyzve-li vás posádka letadla k vypnutí bezdrátových zařízení, neprodleně tak učiňte.

Máte-li zájem o používání telefonu v letadle, je nutné jej ještě před vstupem na palubu přepnout do režimu Letadlo. Vždy je však nutné poradit se s posádkou letadla.

#### Rušení ve vozech

Z důvodu možného rušení s elektronickými přístroji někteří výrobci vozidel zakazují použití mobilního telefonu, pokud ve voze není instalována souprava hands-free s externí anténou.

#### Prostředí s nebezpečím výbuchu

#### Čerpací stanice a prostředí, kde hrozí výbuch

V prostředích, kde hrozí výbuch, dodržujte veškeré pokyny k vypnutí bezdrátových zařízení (jako například telefonu nebo jiných přístrojů využívajících rádiové vlny).

Mezi oblasti s nebezpečím výbuchu patří například čerpací stanice, podpalubí lodí, prostory určené k přečerpávání nebo skladování paliva či chemikálií a oblasti s obsahem chemikálií či jiných částeček (krystaly, prach, kovový prášek atd.) ve vzduchu.

#### Oblasti odstřelu

V oblastech odstřelu mobilní telefon či jiné bezdrátové zařízení vypínejte. Toto nařízení se týká také oblastí označených nápisy vyzývajícími k vypnutí "obousměrných radiokomunikátorů" nebo "elektronických zařízení". V opačném případě by mohlo dojít k rušení s detonačním zařízením.

Tento telefon je komunikační zařízení funkční v sítích GSM ve třech pásmech (900/1 800/1 900 MHz) a v síti UMTS ve dvou pásmech (900/2 100 MHz).

# CEI588

Toto zařízení splňuje základní požadavky a další příslušná ustanovení směrnice 1999/5/ES. Celý text Prohlášení o shodě pro tento telefon je k dispozici na webových stránkách http://vodafone.com/smart4mini.

#### Ochrana před krádeží (1)

Tento telefon je identifikován číslem IMEI (výrobní číslo telefonu) uvedeným na štítku balení a v paměti telefonu. Doporučujeme, abyste si toto číslo při prvním použití telefonu poznamenali zadáním \* # 0 6 # a uložili na bezpečném místě. V případě krádeže telefonu o ně můžete být policií nebo operátorem požádáni. Toto číslo rovněž umožňuje zablokování telefonu před použitím jinou osobou, a to i v případě, že je v něm vložena jiná karta SIM.

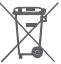

Tento symbol na telefonu, baterii a příslušenství znamená, že produkty je po uplynutí životnosti nutné odevzdat na sběrných místech:

 sběrných střediscích komunálního odpadu s odpovídajícími kontejnery pro takováto zařízení,
 sběrných konteinerech v místě prodeie.

Jejich následná recyklace zabrání úniku látek do životního prostředí a umožní opětovné využití součástí.

#### V zemích Evropské unie:

Tato sběrná místa jsou k dispozici bezplatně.

Všechny produkty označené tímto symbolem je nutno odevzdat na těchto sběrných místech.

#### V zemích mimo Evropskou unii:

Zařízení označená tímto symbolem nevhazujte do běžných odpadních kontejnerů, poskytuje-li vaše oblast či správa odpovídající sběrné nebo recyklační zařízení; tato zařízení jsou určena k odevzdání na příslušných sběrných místech za účelem recyklace.

VÝSTRAHA: PŘI ZÁMĚNĚ BATERIE ZA NESPRÁVNÝ TYP HROZÍ RIZIKO VÝBUCHU. POUŽITÉ BATERIE ZLIKVIDUJTE V SOULADU S POKYNY.

## 14 Záruka na telefon

### ZÁRUČNÍ PODMÍNKY

- Společnost Vodafone poskytuje na tento mobilní telefon 24 měsíční záruku, která začíná dnem zakoupení. Záruku může uplatit pouze původní vlastník (není přenositelná).
- Na baterii se vztahuje omezená 12 měsíční záruka a na nabíječku omezená 24 měsíční záruka na výrobní vady. Na ostatní příslušenství se vztahuje 24 měsíční omezená záruka na výrobní vady.
- 3. Tato záruka se nevztahuje na poškození vzniklé vinou:
  - a) běžného opotřebení vybavení,
  - b) nesprávného nebo neobvyklého použití vybavení,
  - c) provedení neodborných zásahů, oprav, změn a úprav,
  - d) nesprávného použití, zneužití, nedbalosti nebo jakékoliv nehody,
  - e) nesprávného testování, provozu, údržby, instalace nebo provádění úprav,
  - f) kontaktu s potravinami, kapalinami, žíravinami, rzí nebo napájením nesprávným napětím,
  - g) poškrábání nebo poškození plastových povrchů a jiných dílů, které jsou vystaveny běžnému používání.
- Zařízení vyžadující opravu je nutné doručit na zákazníkovy náklady.

- 5. Záruka pozbývá platnosti v případě, že:
  - a) byla poškozena nebo odstraněna záruční pečeť či sériové číslo,
  - b) došlo k úpravě nebo modifikaci dílů, na které se vztahuje tato záruka, bez předchozího písemného souhlasu společnosti Vodafone.
- 6. Omezená záruka se vztahuje pouze na zákazníky, kteří produkt zakoupili v jedné ze zemí (nebo oblastí) uvedených na konci tohoto dokumentu. Omezená záruka je platná pouze v zemích (nebo oblastech), kde společnost Vodafone produkt prodává.
- Pokud je produkt navrácen společnosti Vodafone po uplynutí záruční lhůty, vztahují se na provedené práce běžné servisní podmínky společnosti Vodafone, které budou zákazníkovi náležitě fakturovány.
  - a) Společnost Vodafone nepřijímá žádné závazky či zodpovědnost kromě závazků výslovně uvedených v této omezené záruce.
  - b) Všechny záruční informace, funkce produktu a technické údaje se mohou změnit bez předchozího upozornění.
- 8. TATO ZÁRUKA JE UPŘEDNOSTŇOVÁNA PŘED JAKOUKOLIV JINOU ZÁRUKOU, AŤ UŽ VÝSLOVNOU NEBO ODVOZENOU, ZEJMÉNA JAKOUKOLIV ODVOZENOU ZÁRUKOU OBCHODOVATELNOSTI NEBO VHODNOSTI PRO KONKRÉTNÍ ÚČEL. SPOLEČNOST VODAFONE NEPŘEBÍRÁ ZODPOVĚDNOST ZA ZÁRUČNÍ VADY NAD RÁMEC OPRAVY DANÉ VADY PODLE VÝŠE UVEDENÉHO POPISU. SPOLEČNOST VODAFONE NENÍ V ŽÁDNÉM PŘÍPADĚ ZODPOVĚDNÁ ZA JAKÉKOLIV NÁSLEDKY.

## 15 Příslušenství

Nejnovější generace mobilních telefonů GSM Vodafone nabízí integrovanou bezobslužnou funkci, která umožňuje použití telefonu na větší vzdálenost, například při umístění na stole. Pokud při konverzaci dáváte přednost soukromí, jsou k dispozici sluchátka, označovaná též jako náhlavní souprava.

- 1. Nabíječka
- 2. baterie
- 3. kabel USB
- 4. stereofonní náhlavní souprava

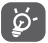

Telefon používejte výhradně s baterií, nabíječkou a příslušenstvím, které bylo součástí balení.

## 16 Technické údaje

| Procesor                                       | MTK6572                                                                              |
|------------------------------------------------|--------------------------------------------------------------------------------------|
| Platforma                                      | Android™ 4.2                                                                         |
| Paměť                                          | ROM: 4 GB                                                                            |
|                                                | RAM: 512 MB                                                                          |
| Rozměry<br>(D x Š x V)                         | 121,6 x 64,4 x 12,3 mm                                                               |
| Hmotnost                                       | Přibližně 117 gramů včetně baterie                                                   |
| Displej                                        | 4 palcová dotyková obrazovka TFT-LED<br>s rozlišením 480 x 800 WVGA                  |
| Síť                                            | GSM:                                                                                 |
|                                                | Třípásmové 900/1 800/1 900 MHz                                                       |
|                                                | UMTS:                                                                                |
|                                                | Dvoupásmové 900/2 100 MHz                                                            |
|                                                | (Pásmový kmitočet a rychlost přenosu dat závisí na operátorovi.)                     |
| GPS                                            | Asistovaná GPS/vnitřní anténa GPS                                                    |
| Možnosti                                       | Bluetooth V4.0/A2DP                                                                  |
| připojení                                      | Wi-Fi IEEE 802.11 b/g/n                                                              |
|                                                | 3,5mm audio konektor                                                                 |
|                                                | Micro-USB                                                                            |
| Fotoaparát                                     | Vestavěný fotoaparát s rozlišením<br>3,2 megapixelu                                  |
| Podporované<br>formáty<br>zvukových<br>souborů | MIDI, AMR-NB, AMR-WB, WAV, MP3, AAC                                                  |
| Podporované<br>formáty<br>videosouborů         | 3GP (H263 profile 0 level 10+AMR) a<br>MP4 (MPEG-4 simple visual profile<br>level 0) |

| Baterie <sup>(1)</sup> | Dobíjecí lithiová baterie                                                     |
|------------------------|-------------------------------------------------------------------------------|
|                        | Kapacita: 1 400 mAh                                                           |
| Rozšiřující slot       | Paměťová karta microSD™<br>(Dostupnost karty microSD závisí na<br>daném trhu) |
| Speciální funkce       | G-snímač                                                                      |
|                        | Snímač přiblížení                                                             |
|                        | Světelný snímač                                                               |

Poznámka: Technické údaje se mohou kdykoliv změnit bez předchozího oznámení.

<sup>&</sup>lt;sup>(1)</sup> Originální baterie byla podrobena přísným bezpečnostním zkouškám norem způsobilosti. Používání neoriginálních baterií může být nebezpečné.